# VOKA для приставок RedBox

# Руководство пользователя

# ОГЛАВЛЕНИЕ

| 1. | Упр    | авление                                                                         | 3  |
|----|--------|---------------------------------------------------------------------------------|----|
|    | 1.1.   | Пульт дистанционного управления (ПДУ)                                           | 3  |
|    | 1.2.   | Основное управление ПДУ                                                         | 3  |
|    | 1.3.   | Первый вход                                                                     | 4  |
|    | 1.4.   | Первый вход для клиента IPTV (фиксированная сеть А1):                           | 4  |
|    | 1.5.   | Первый вход из любой сети с доступом в Интернет (кроме фиксированной сети А1) 1 | 0  |
| 2. | Осн    | ювные страницы приложения 1                                                     | 5  |
|    | 2.1.   | Меню 1                                                                          | 5  |
|    | 2.2.   | Главная1                                                                        | 5  |
|    | 2.3.   | Профили1                                                                        | 6  |
|    | 2.3.1. | Создание дополнительных профилей1                                               | 7  |
|    | 2.3.2. | Редактирование профиля 1                                                        | 7  |
|    | 2.4.   | ТВ 1                                                                            | 9  |
|    | 2.5.   | Подписки 2                                                                      | 20 |
|    | 2.6.   | Программа ТВ 2                                                                  | 20 |
|    | 2.7.   | Фильмы                                                                          | !1 |
|    | 2.8.   | Сериалы 2                                                                       | !1 |
|    | 2.9.   | Детям 2                                                                         | 22 |
|    | 2.10.  | Спортивные разделы 2                                                            | 22 |
|    | 2.11.  | Взрослым 2                                                                      | 27 |
|    | 2.12.  | Smartfilm                                                                       | 27 |
|    | 2.13.  | Поиск                                                                           | 28 |
|    | 2.14.  | Радио 2                                                                         | 28 |
|    | 2.15.  | Приложения 2                                                                    | 29 |
|    | 2.16.  | Аккаунт 2                                                                       | 29 |
|    | 2.16.1 | .Аккаунт. Вкладка «Информация» 2                                                | 29 |
|    | 2.16.2 | .Аккаунт. Вкладка «Подписки» 2                                                  | 29 |
|    | 2.16.3 | .Аккаунт. Вкладка «Мои покупки»                                                 | 30 |
|    | 2.16.4 | .Аккаунт Вкладка «Промо»                                                        | 80 |
|    | 2.16.5 | .Аккаунт. Вкладка «Безопасность»                                                | 31 |
|    | 2.17.  | Настройки                                                                       | 61 |
|    | 2.17.1 | .Настройки. Вкладка «Язык» 3                                                    | 31 |
|    | 2.17.2 | .Настройки. Вкладка «Сеть»                                                      | 32 |

| 2.17. | 3.Настройки. Вкладка «Прокси»        | 33 |
|-------|--------------------------------------|----|
| 2.17. | 4.Настройки. Вкладка «Аудио и Видео» | 33 |
| 2.17. | 5.Настройки. Обновление приложения   | 34 |
| 2.17. | 6.Настройки. Вкладка «О программе»   | 34 |
| 3. Oc | новные функции                       | 35 |
| 3.1.  | Управление подписками                | 35 |
| 3.2.  | Родительский контроль                | 36 |
| 3.3.  | Пауза/воспроизведение                | 37 |
| 3.4.  | Перемотка                            | 38 |
| 3.5.  | Полноэкранный просмотр               | 39 |
| 3.6.  | Архив                                | 40 |
| 3.7.  | Избранное                            | 41 |
|       |                                      |    |

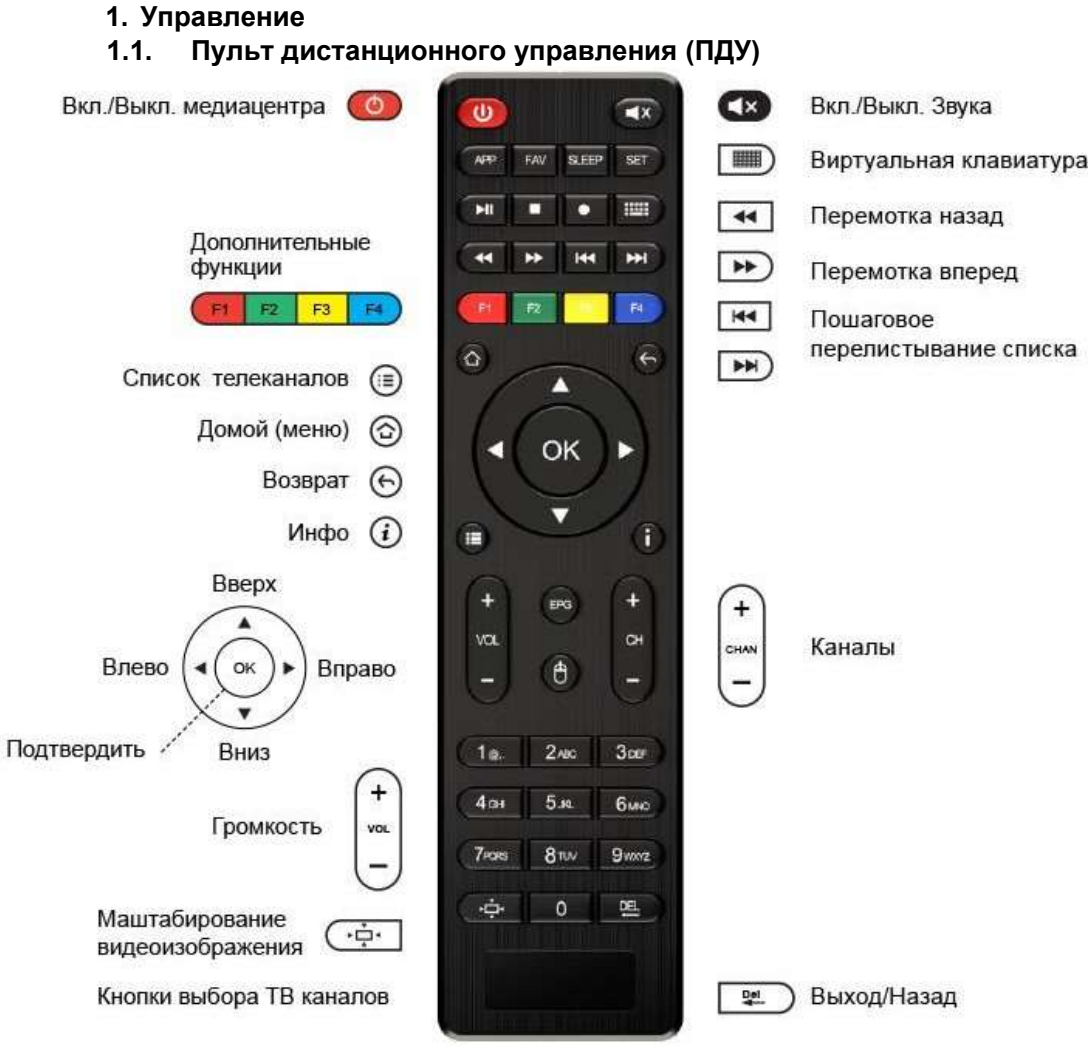

# 1.2. Основное управление ПДУ

| Клавиша       | Наименование            | Назначение                                                                   |  |  |  |  |  |
|---------------|-------------------------|------------------------------------------------------------------------------|--|--|--|--|--|
|               | Блок «вверх-вниз-влево- | Основное управление                                                          |  |  |  |  |  |
| ∢ ок ►        | вправо- подтвердить»    | перемещением по элементам меню                                               |  |  |  |  |  |
|               |                         | приложения                                                                   |  |  |  |  |  |
| + ਰ<br>-      | Каналы                  | Переключение каналов                                                         |  |  |  |  |  |
| +<br>va.<br>- | Громкость               | Изменение уровня громкости                                                   |  |  |  |  |  |
|               | Домой (меню)            | Перемещение к главному меню приложения                                       |  |  |  |  |  |
| (~)           | Назад                   | Перемещение к предыдущему меню либо                                          |  |  |  |  |  |
|               |                         | отмене последнего действия                                                   |  |  |  |  |  |
| 1             | Инфо                    | Получение информации про выделенный контент (ТВ-канал, фильм, сериал и т.п.) |  |  |  |  |  |
|               | Список телеканалов      | Отображение списка каналов (из                                               |  |  |  |  |  |
|               |                         | полноэкранного просмотра)                                                    |  |  |  |  |  |

1.3. Первый вход

При первом подключении приставки к сети возможны сценарии: – Приставка подключается к фиксированной сети А1. Оформлен IPTV пакет. (п.2.1.)

– Приставка подключается к любой сети с доступом в Интернет (кроме фиксированной сети А1) (п.2.2).

Важно! Для стабильной работы мы рекомендуем использовать проводное подключение

#### 1.4. Первый вход для клиента IPTV (фиксированная сеть А1):

Установите язык интерфейса:

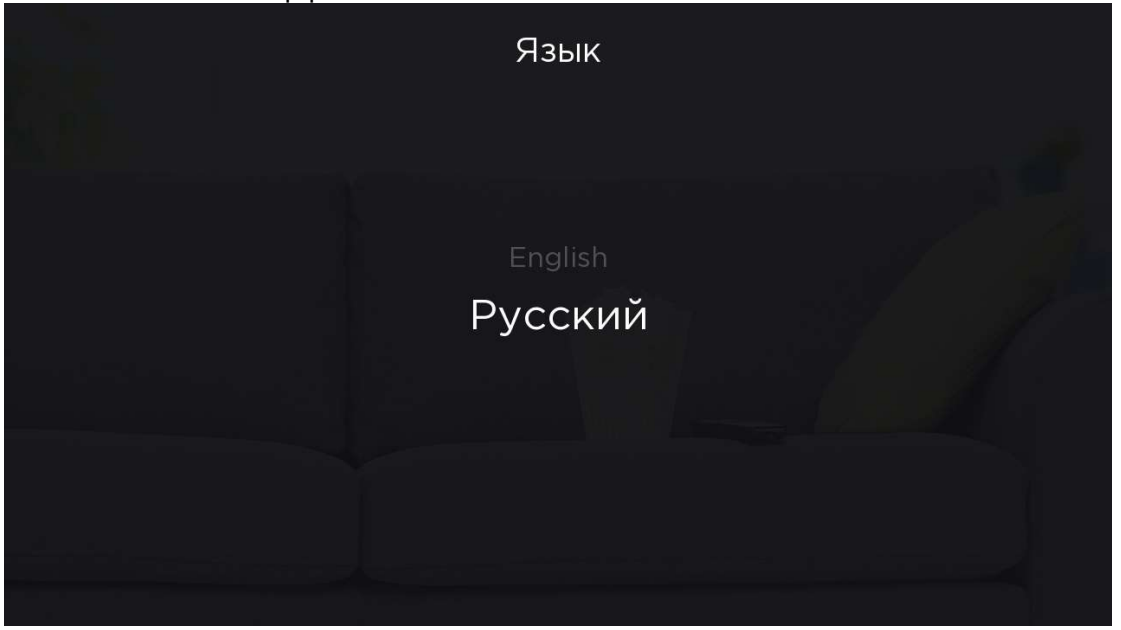

Выберите типа подключения к интернету (при подключении кабелем, подключение произойдет автоматически):

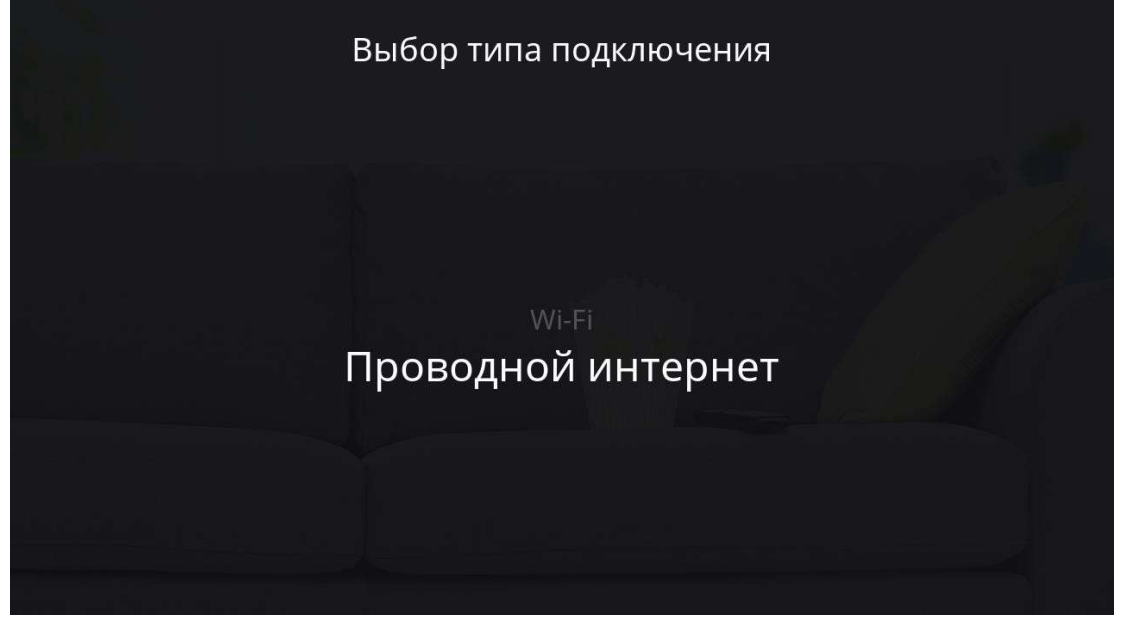

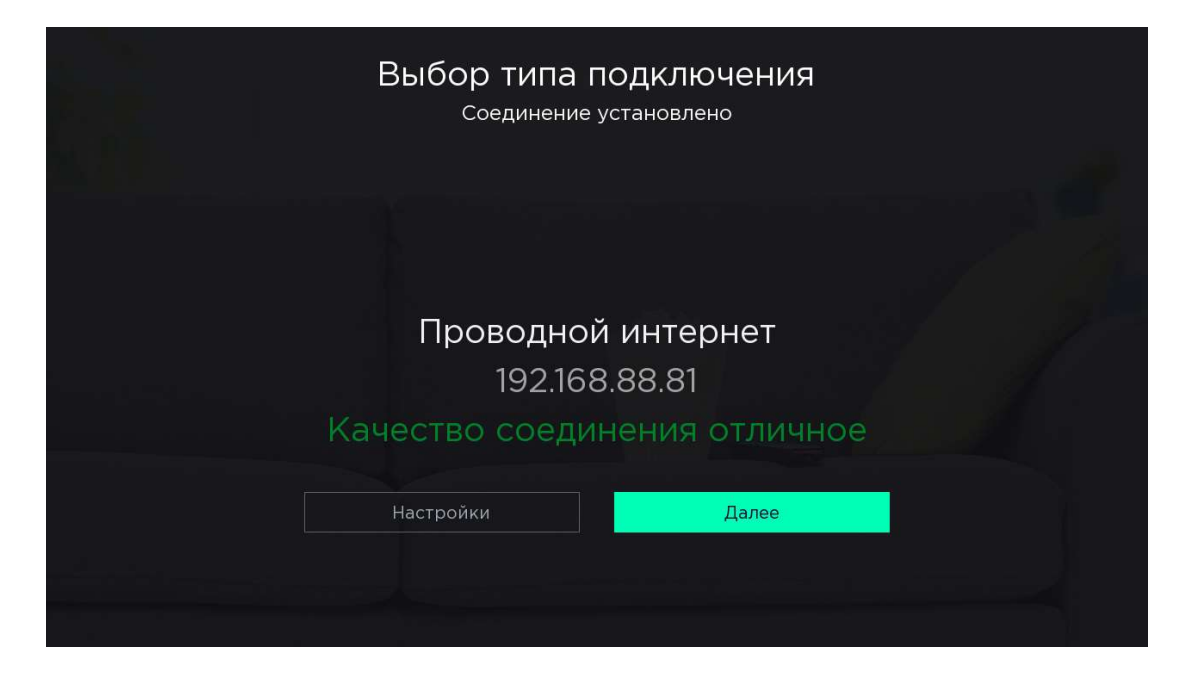

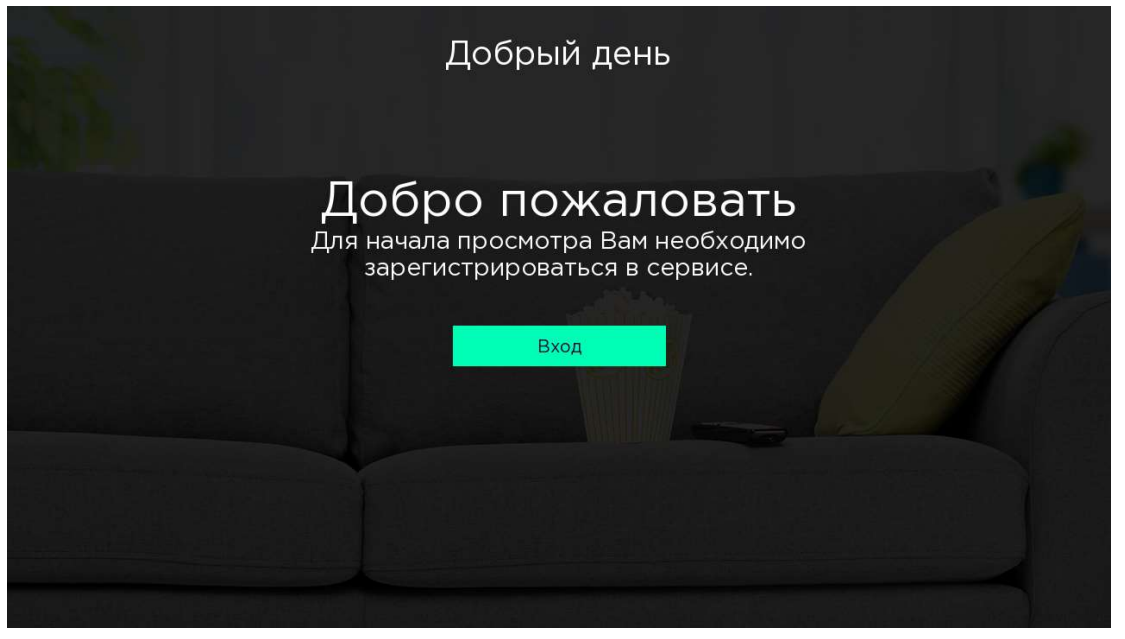

Выберите вид отображения ТВ каналов:

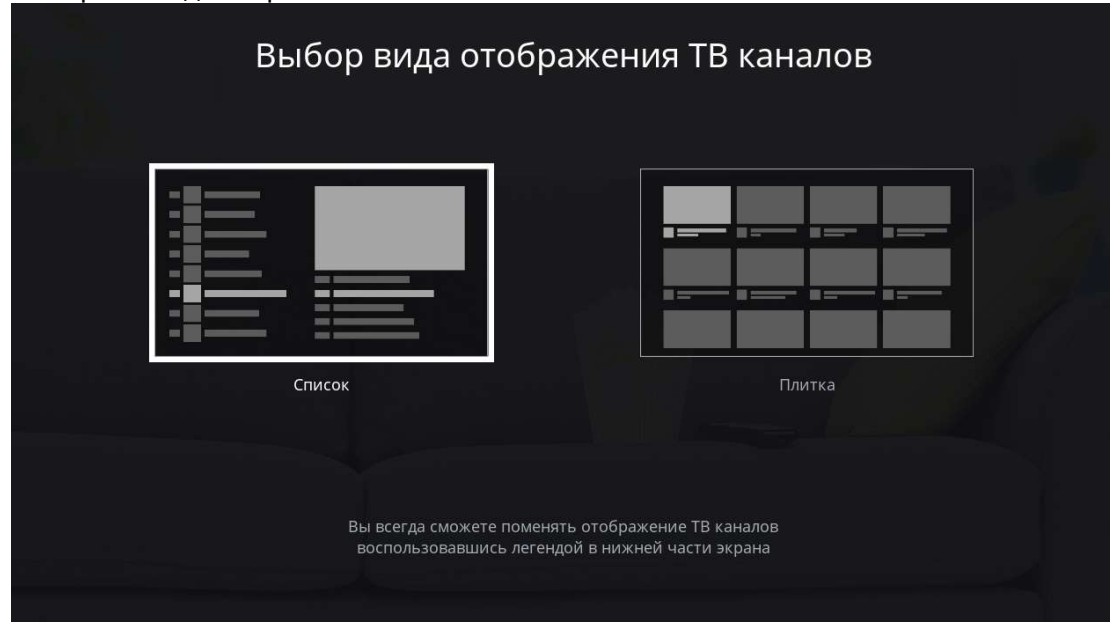

Создайте pin-код, который будет использоваться в дальнейшем для настроек и доступа к контенту:

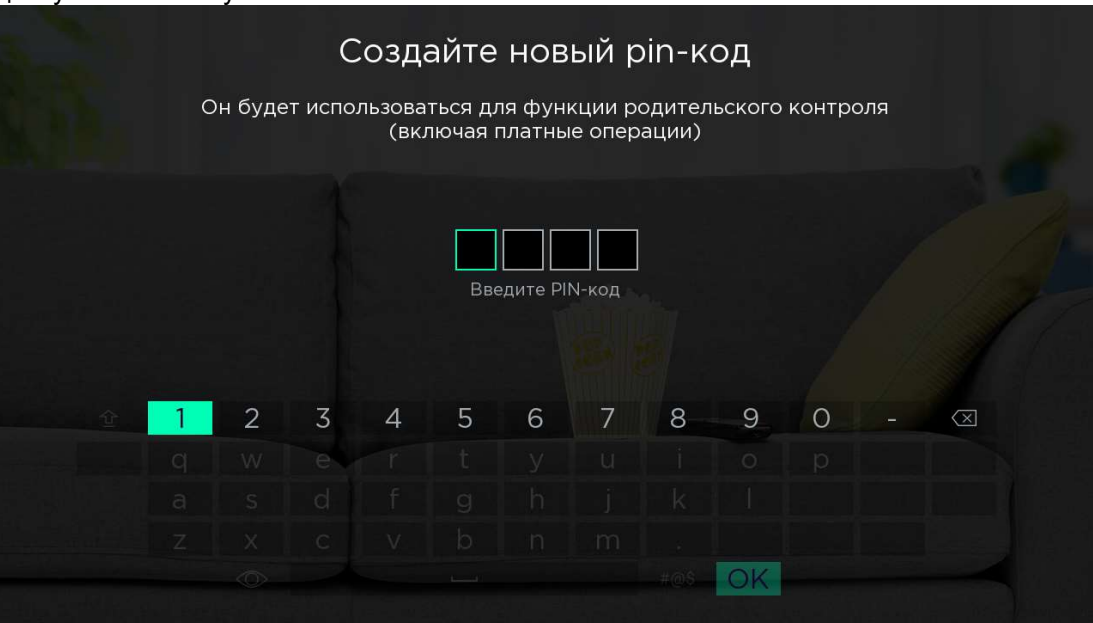

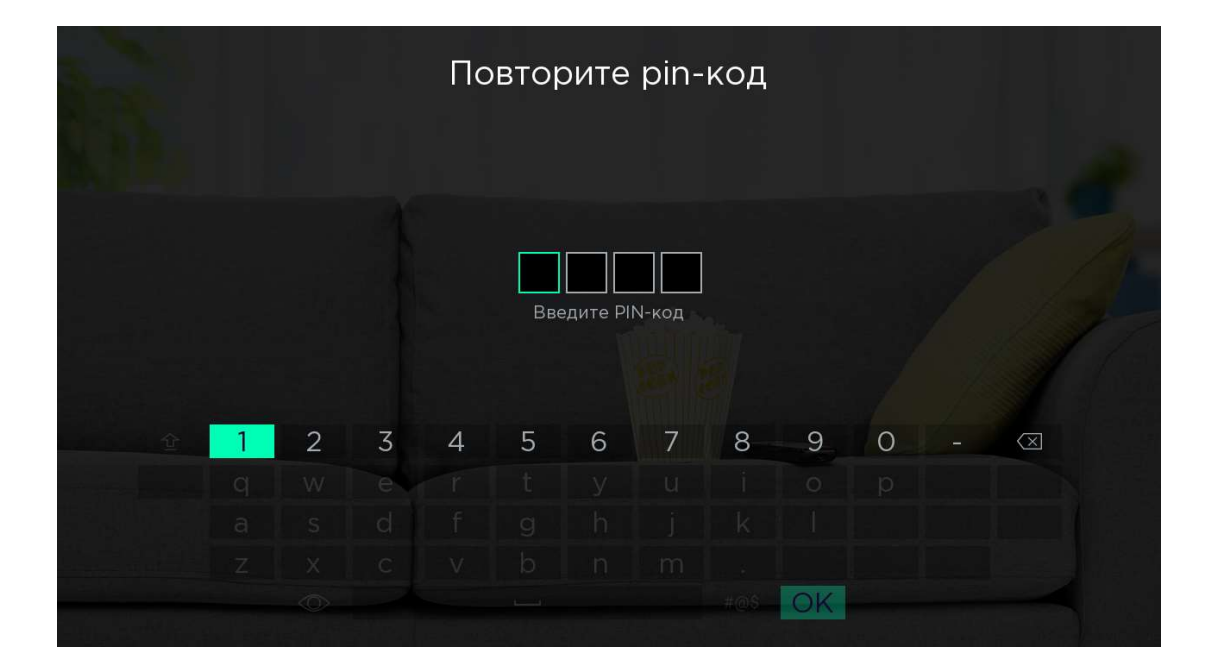

Главная страница VOKA. Для просмотра доступны ТВ каналы согласно оформленному IPTV пакету:

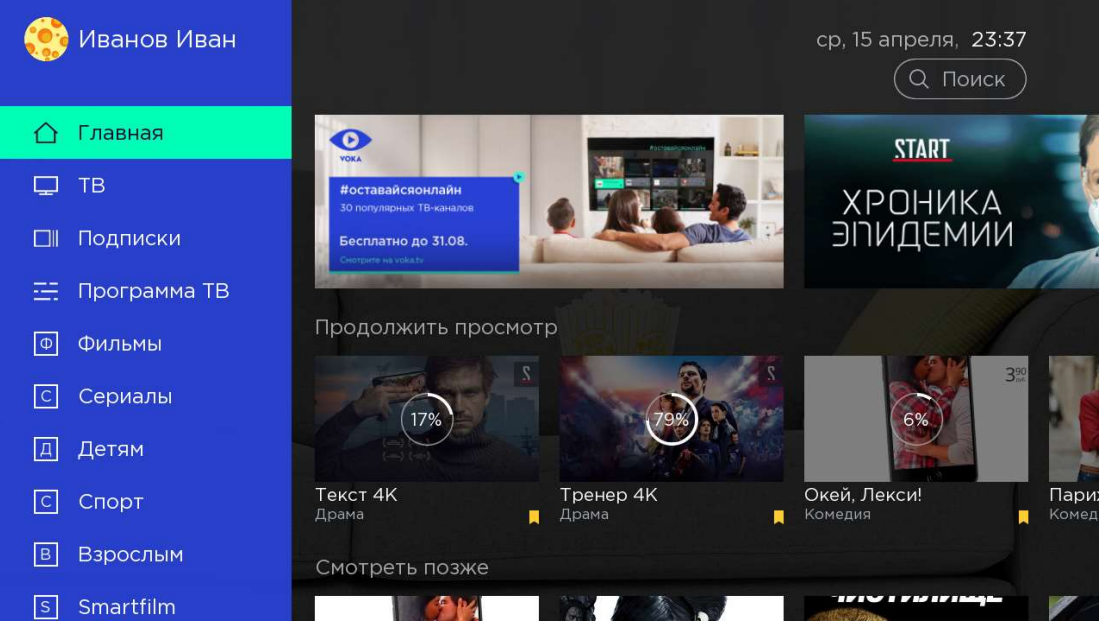

**Для использования остальных подписок** необходимо ввести номер мобильного телефона в разделе Аккаунт – Информация – Войти с помощь номера телефона:

| 🞆 тест       | ср, 15 апреля, <b>23:29</b>                        |
|--------------|----------------------------------------------------|
| С Сериалы    | Информация Подписки Мои покупки Промо Безопасность |
| Д Детям      | Войти с помощью номера телефона                    |
| С Спорт      | Электронная почта                                  |
| В Взрослым   | Страна                                             |
| s Smartfilm  | Город                                              |
| Q Поиск      | Почтовый индекс                                    |
| 靣 Радио      | Улица                                              |
| 🗘 Приложения | Biyos                                              |
| 🔳 Аккаунт    |                                                    |
| இ Настройки  |                                                    |

Для перехода к меню Информация используйте ранее настроенный pin-код:

|   |   |   |   | Ρ     | PIN κ     | од       |   |   |   |                         |  |
|---|---|---|---|-------|-----------|----------|---|---|---|-------------------------|--|
|   |   |   |   |       |           |          |   |   |   |                         |  |
|   |   |   |   |       |           |          |   |   |   |                         |  |
|   |   |   |   | Вве   | едите PII | N-код    |   |   |   |                         |  |
|   |   |   |   | Забыл | ли ваш F  | PIN-код? |   |   |   |                         |  |
| 1 | 2 | 3 | 4 | 5     | 6         | 7        | 8 | 9 | 0 | $\overline{\mathbf{X}}$ |  |
|   |   |   |   |       |           |          |   |   |   |                         |  |
|   |   |   |   |       |           |          |   |   |   |                         |  |
|   |   |   |   |       |           |          |   |   |   |                         |  |
|   |   |   |   |       |           |          |   |   |   |                         |  |

| инфо | подписки пои покупки промо везопасноств |
|------|-----------------------------------------|
|      | Войти с помощью номера телефона         |
|      | Электронная почта                       |
|      | Страна                                  |
|      | Город                                   |
|      | Почтовый индекс                         |
|      | Улица                                   |
|      |                                         |
|      | Выход                                   |

|                | Вход |   |
|----------------|------|---|
|                |      |   |
| Номер телефона |      | 0 |
| Пароль         |      |   |
|                |      |   |
|                |      |   |
|                |      |   |
|                |      |   |

|   |   |   |         |         |   | Вхо             | д        |   |          |   |             |  |
|---|---|---|---------|---------|---|-----------------|----------|---|----------|---|-------------|--|
|   |   |   |         |         |   |                 |          |   |          |   |             |  |
|   |   |   | Номер т | елефона | a |                 |          |   | +37      | 5 |             |  |
|   |   |   | Номер 1 |         |   | нный пр<br>VOKA | ри регис |   | в сервис |   |             |  |
| 쇼 | 1 | 2 | 3       | 4       | 5 | 6               | 7        | 8 | 9        | 0 | $\boxtimes$ |  |
|   |   |   |         |         |   |                 |          |   |          |   |             |  |
|   |   |   |         |         |   |                 |          |   |          |   |             |  |
|   |   |   |         |         |   |                 |          |   |          |   |             |  |
|   |   | - |         |         |   |                 |          |   | OK       |   |             |  |

Вводим номер телефона, на котором планируется использование сервиса. Далее вводим пароль. Получить пароль по СМС. Пароль приходит по СМС на введенный номер.

# 1.5. Первый вход из любой сети с доступом в Интернет (кроме фиксированной сети А1)

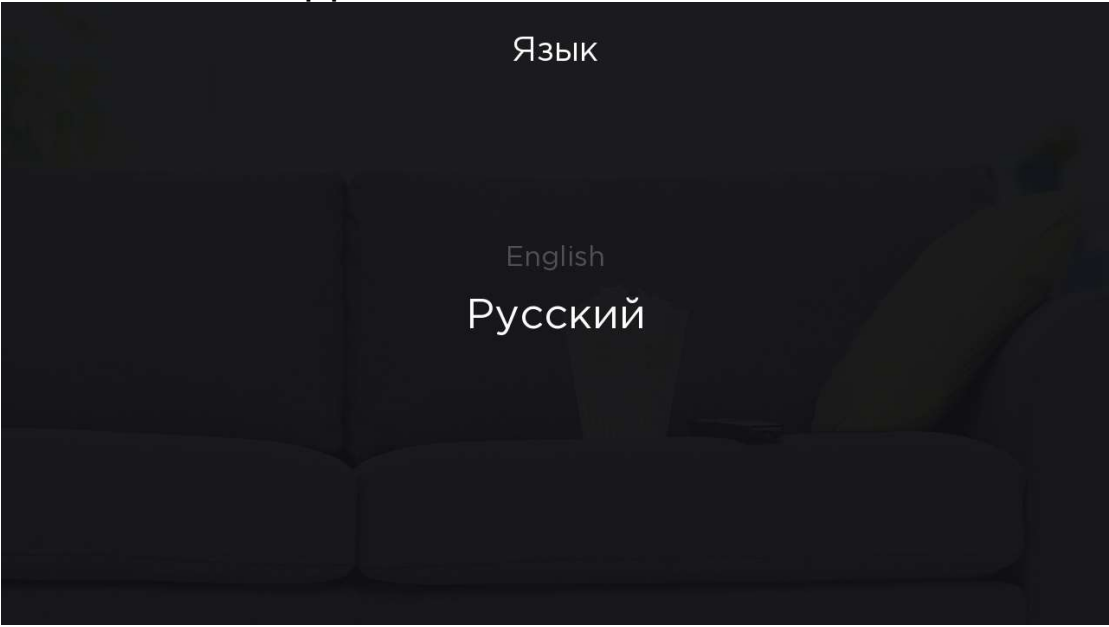

Установите язык интерфейса:

Выберите типа подключения к интернету (при подключении кабелем, подключение произойдет автоматически):

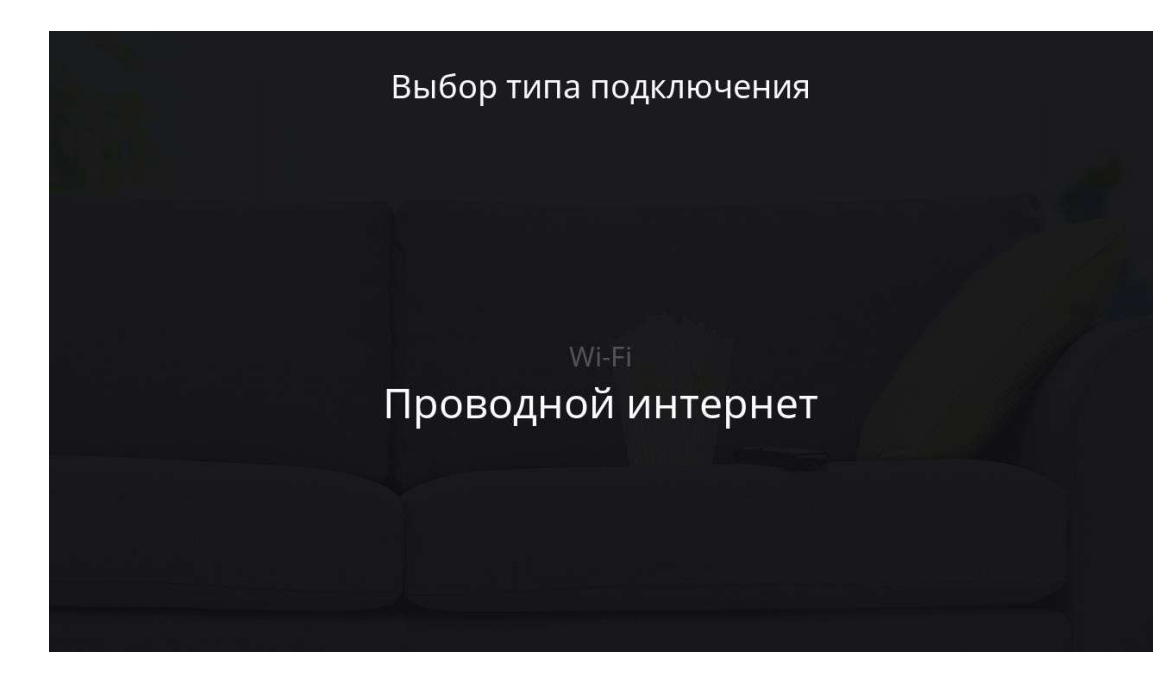

| Выбор типа і<br><sub>Соединение</sub> | <b>ТОДКЛЮЧЕНИЯ</b><br>установлено       |  |
|---------------------------------------|-----------------------------------------|--|
|                                       |                                         |  |
| Проводно<br>192.168<br>Качество соеди | й интернет<br>3.88.81<br>нения отличное |  |
| Настройки                             | Далее                                   |  |
|                                       |                                         |  |

Авторизация в сервисе VOKA с помощью мобильного телефона:

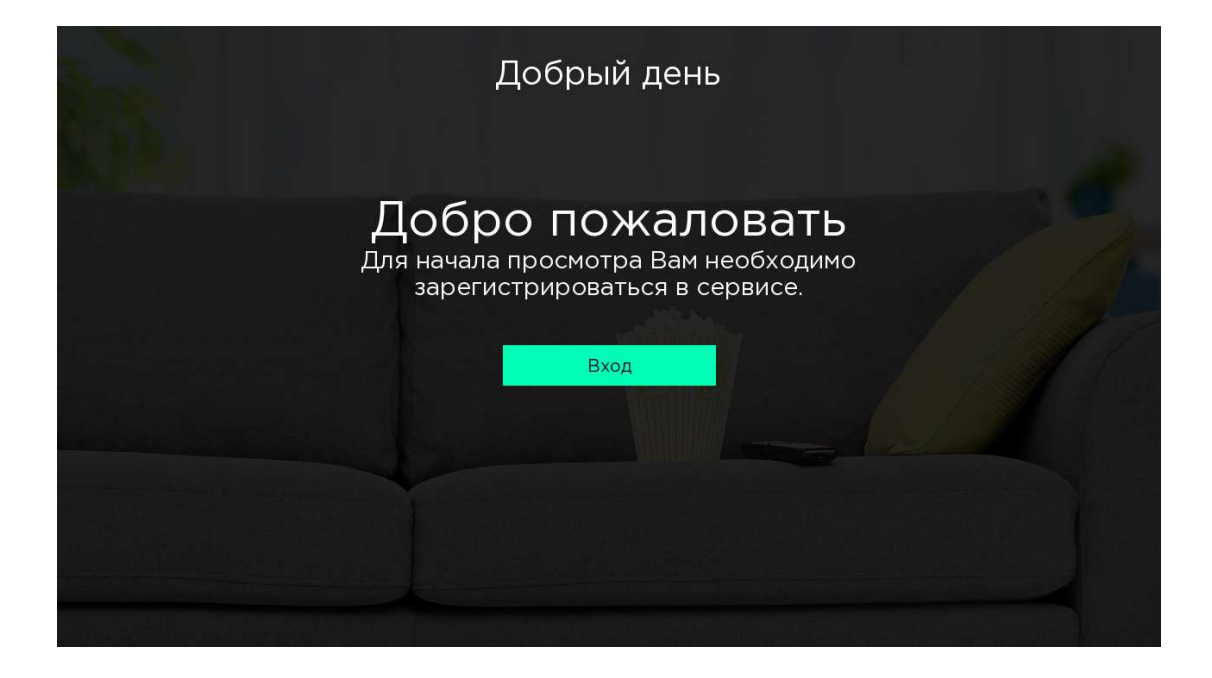

Введите номер телефона и пароль (запросить по смс). Нажмите «ОК»:

|     |        |       |          |        | Зхо                     | Д                  |       |        |       |           |  |  |  |
|-----|--------|-------|----------|--------|-------------------------|--------------------|-------|--------|-------|-----------|--|--|--|
|     |        |       |          |        |                         | -                  |       |        |       |           |  |  |  |
| Нол | лер те | лефон | на, ука: | занныі | <b>+3/</b> 5<br>й при ( | <b>)</b><br>регист | рации | в серг | исе V | ЭКА       |  |  |  |
|     |        |       |          | П      | аро                     | ЛЬ                 |       |        |       |           |  |  |  |
|     |        |       | По       | лучить | ь паро.                 | ль по (            | смс   |        |       |           |  |  |  |
| 1   | 2      | 3     | 4        | 5      | 6                       | 7                  | 8     | 9      | 0     | $\otimes$ |  |  |  |
| a   |        |       |          |        |                         |                    |       |        |       |           |  |  |  |
|     |        |       |          |        |                         |                    |       |        |       |           |  |  |  |
|     |        |       |          |        |                         |                    |       |        |       |           |  |  |  |
|     |        |       |          |        |                         |                    |       |        | C     | )K        |  |  |  |

# **Выбор или создание профиля.** При необходимости Вы можете создать несколько профилей:

|             | Кто (  | будет смотр   | )еть |      |  |
|-------------|--------|---------------|------|------|--|
| Иванов Иван | Junior | Kids          | Папа | Мама |  |
|             |        | Редактировать |      |      |  |

#### Окно создания и повтора pin-кода

Создайте PIN-код для контроля платных операций и управления функцией «Родительский контроль».

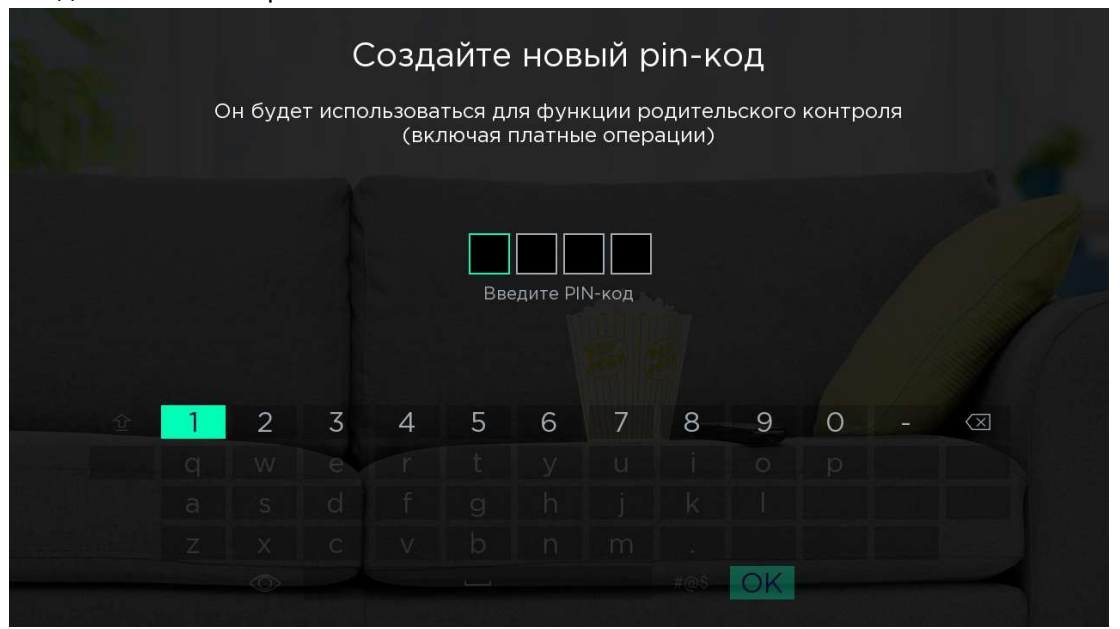

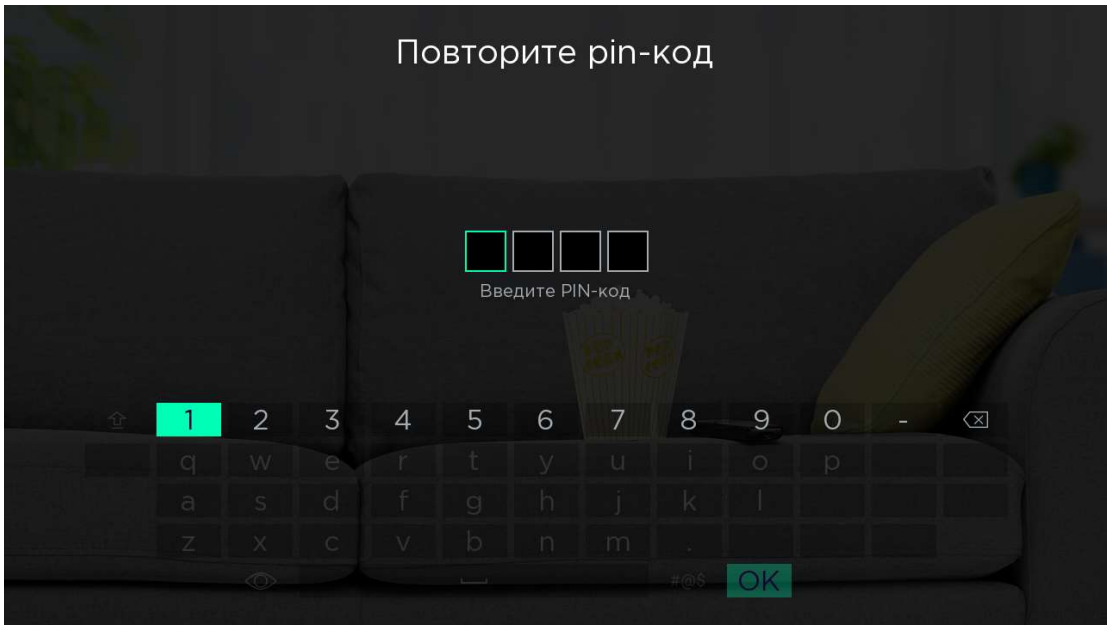

\* При утере pin-кода его всегда можно восстановить, используя пароль из SMS

#### 2. Основные страницы приложения

#### 2.1. Меню

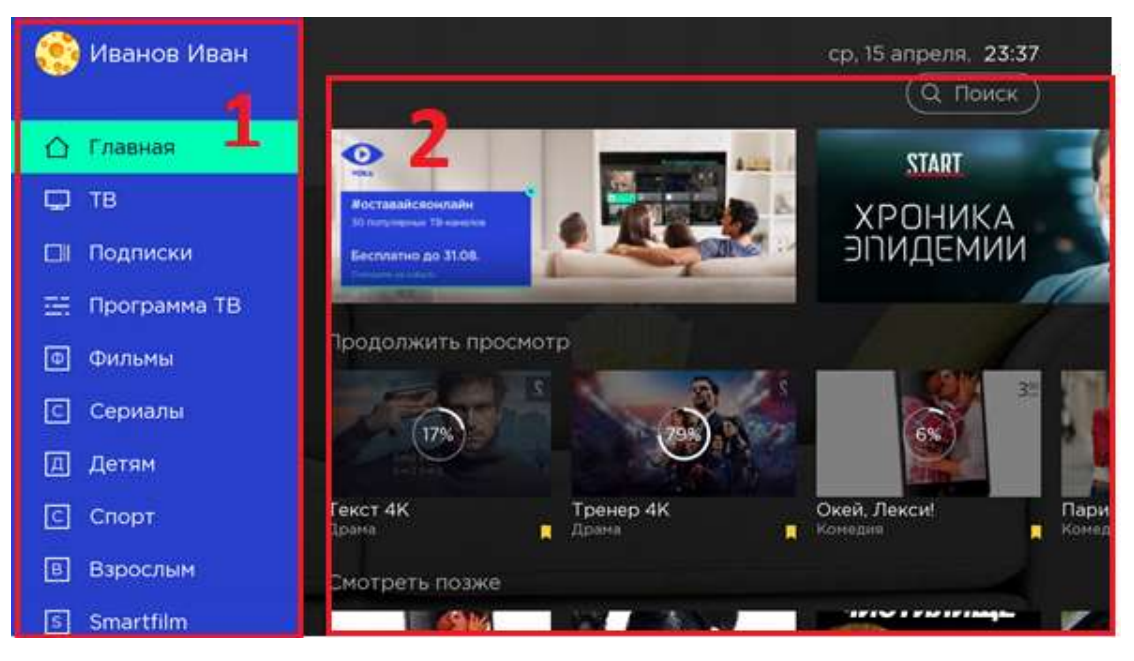

Основная страница приложения разбита на два блока:

Блок «Меню» - 1. Доступ к нему можно получить по клавише 🕑 из любой части приложения

Блок с контентом – 2. Наполнение зависит от активного пункта меню. Основные элементы (пункты) меню:

#### 2.2. Главная

Основная разводящая страница с наиболее интересным контентом.

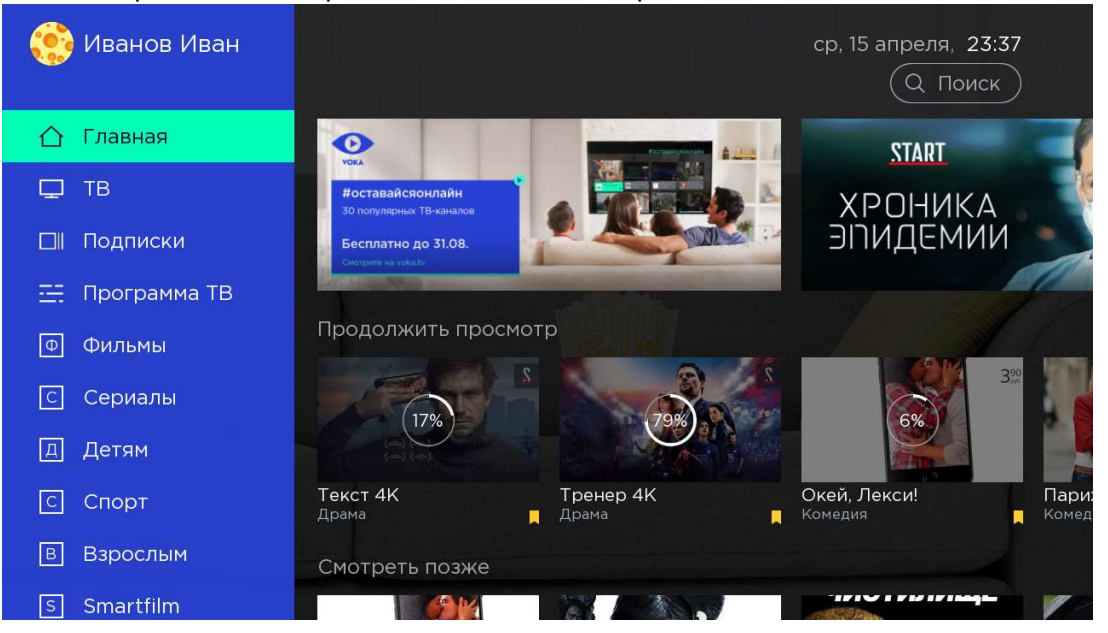

# 2.3. Профили

Возможность выбора пользователя (профили родительского контроля).

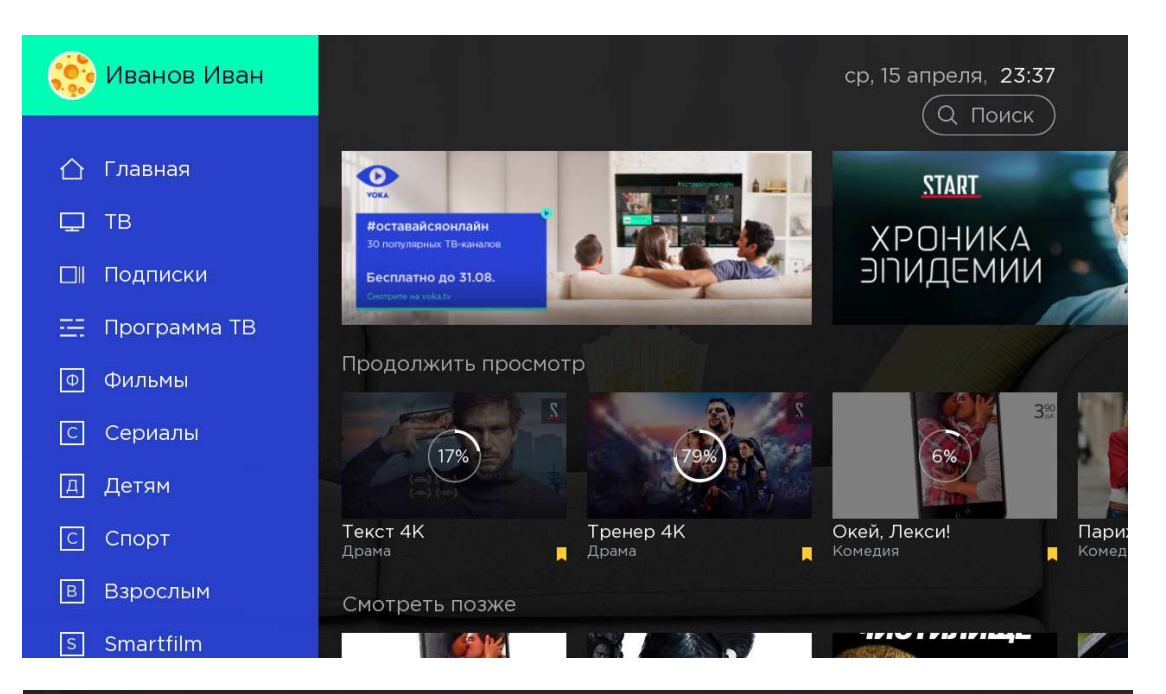

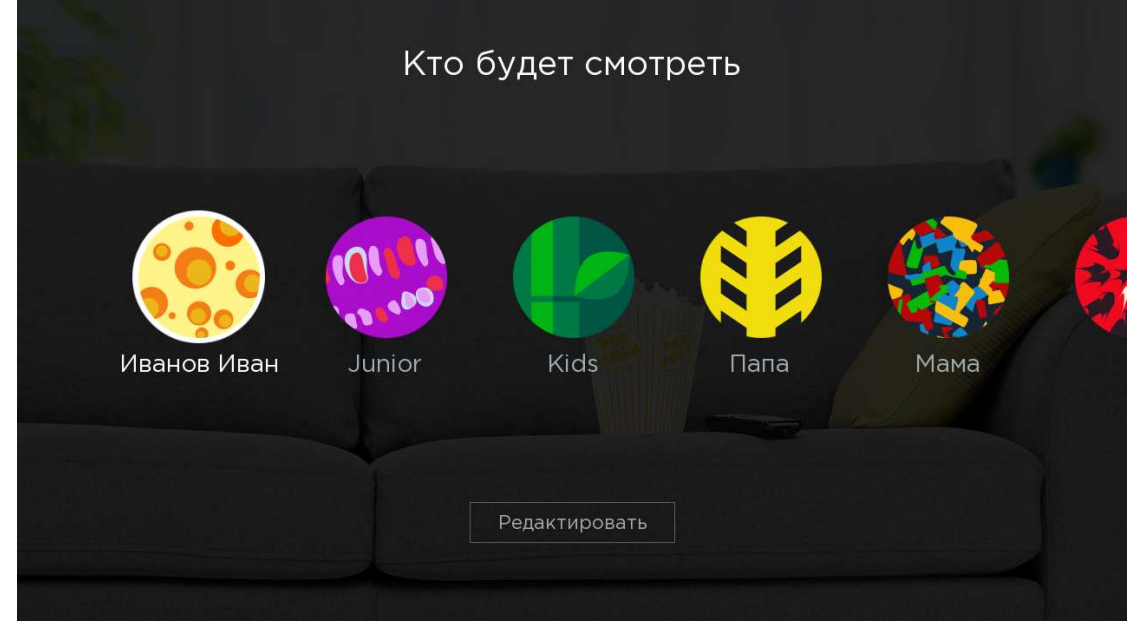

#### 2.3.1. Создание дополнительных профилей

Для создания профилей необходимо нажать на символ «карандаш» и в

появившемся меню указать атрибуты нового профиля – имя, год рождения, пол и атрибуты родительского контроля (поле «Детский профиль» и возрастной рейтинг профиля).

| Добавление профиля                           |  |
|----------------------------------------------|--|
| Имя профиля<br>Ваш год рождения              |  |
| Ваш пол<br>Детский профиль<br>Взрослые (18+) |  |
| Создать Отменить                             |  |

### 2.3.2. Редактирование профиля

Для редактирования профиля в меню со списком профилей необходимо нажать на кнопку «Редактировать» и выбрать редактируемый профиль. После этого в

появившемся окне внести изменения в существующий профиль (по аналогии с созданием нового профиля):

|             | Кто    | будет смот    | реть |      |   |
|-------------|--------|---------------|------|------|---|
| Иванов Иван | Junior | Kids          | Папа | Мама | 6 |
|             |        | Редактировать |      |      |   |

|    |   |   | Pe   | едак | тирс        | вані | ие п | ၁၀¢၊ | ∕ля |   |   |                       |  |
|----|---|---|------|------|-------------|------|------|------|-----|---|---|-----------------------|--|
|    |   |   | M    | ама  |             |      |      |      |     |   |   |                       |  |
|    |   |   |      |      |             |      |      |      |     |   |   |                       |  |
|    |   |   |      |      |             |      |      |      |     |   |   |                       |  |
|    |   |   |      |      |             |      |      |      |     |   |   |                       |  |
|    |   |   |      |      |             |      |      |      |     |   |   |                       |  |
| RU | 1 | 2 | 3    | 4    | 5           | 6    | 7    | 8    | 9   | 0 |   | $\left(\times\right)$ |  |
| t  | Й | Ц | у    | K    | е           | Н    | Г    | ш    | Щ   | 3 | Х | Ъ                     |  |
|    | ф | Ы | В    | а    | П           | р    | 0    | Л    | Д   | ж | Э |                       |  |
|    | я | Ч | С    | M    | ранить<br>И | Т    | Ь    | б    | ю   | ë |   |                       |  |
|    |   |   | #@\$ |      |             |      |      |      | OK  |   |   |                       |  |

| Редактирование профиля                                                  |
|-------------------------------------------------------------------------|
|                                                                         |
|                                                                         |
| детских профиль<br>Взрослые (18+)<br>Маленькие дети (0-7 лет)           |
| Дети (7-12 лет)<br>Подростки (12-18 лет)<br><mark>Взрослые (18+)</mark> |
|                                                                         |

# 2.4. TB

Список всех телеканалов (может быть представлен в виде «Плиточный вид» и «Списочный вид»).

«Плиточный вид»:

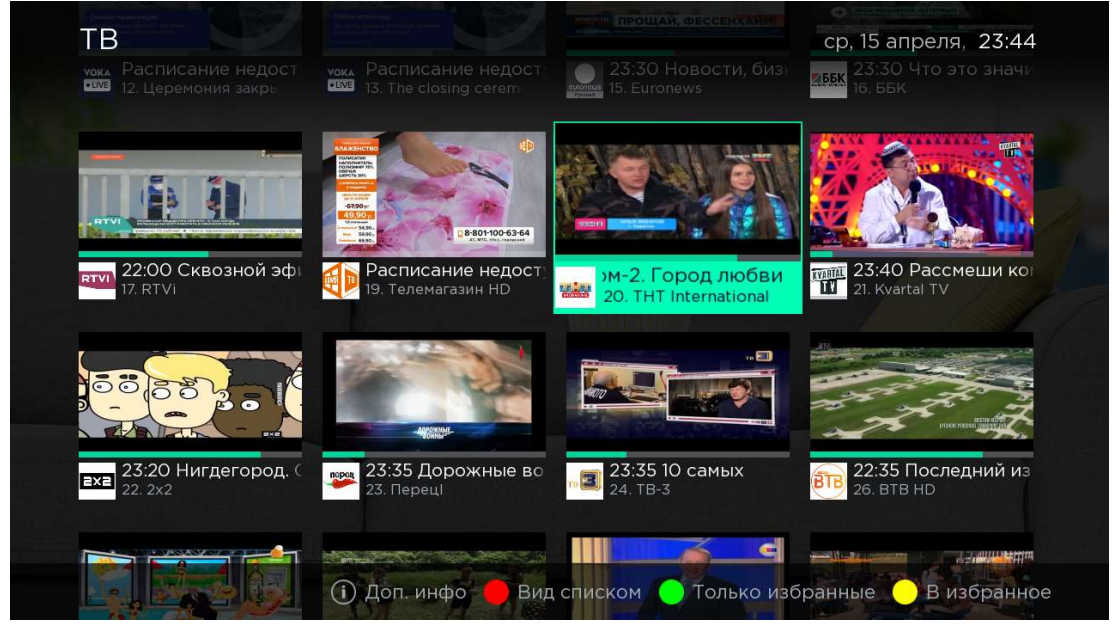

«Списочный вид»:

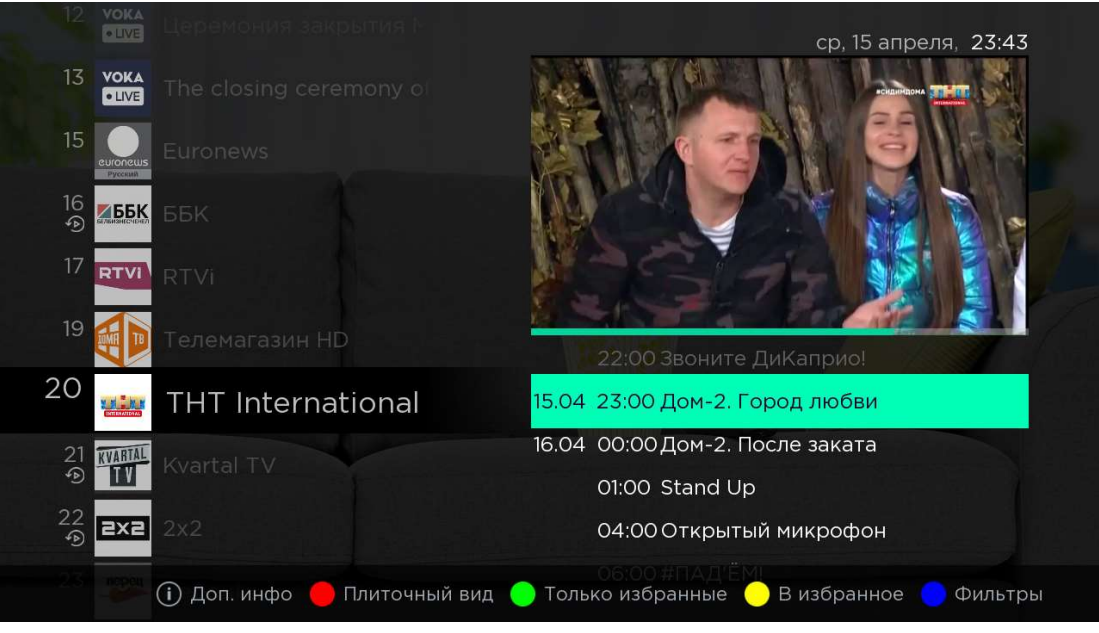

• Переключение между видами осуществляется клавишей «F1» (красная) Прочие элементы управления:

- «Только избранное» отображение только списка телеканалов Избранное
- «В избранное» / «Из избранного» помещение / изъятие канала в/из категории «Избранное»
- Фильтры отображение фильтров по жанрам контента

#### 2.5. Подписки

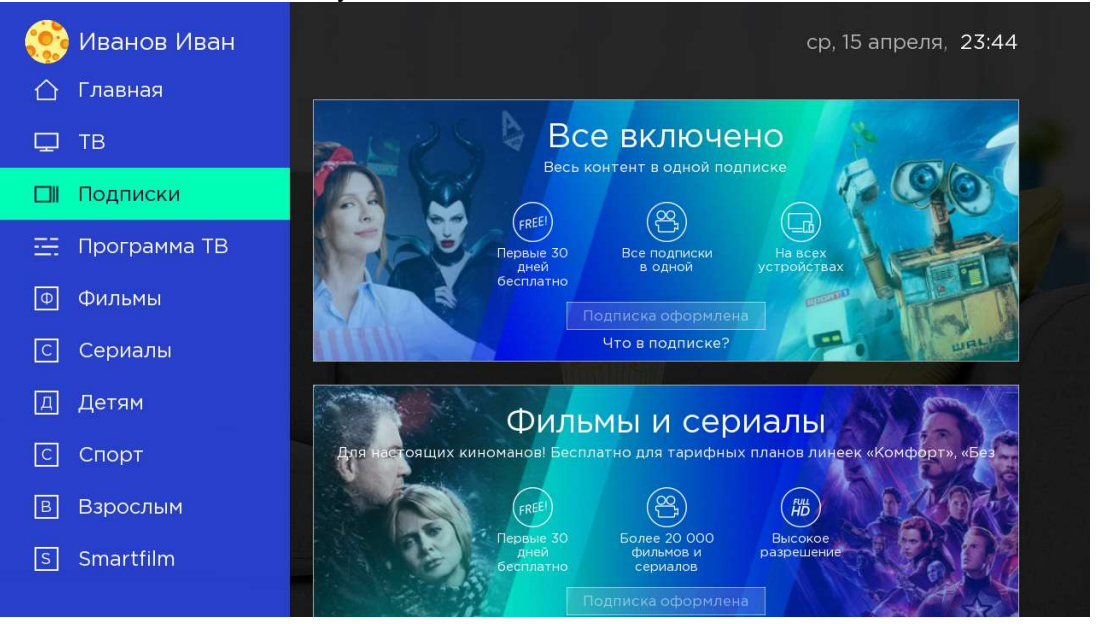

#### Раздел включает все доступные для подключения подписки

#### 2.6. Программа ТВ

Программа телепередач с возможностью перехода к просмотру каналов из архива.

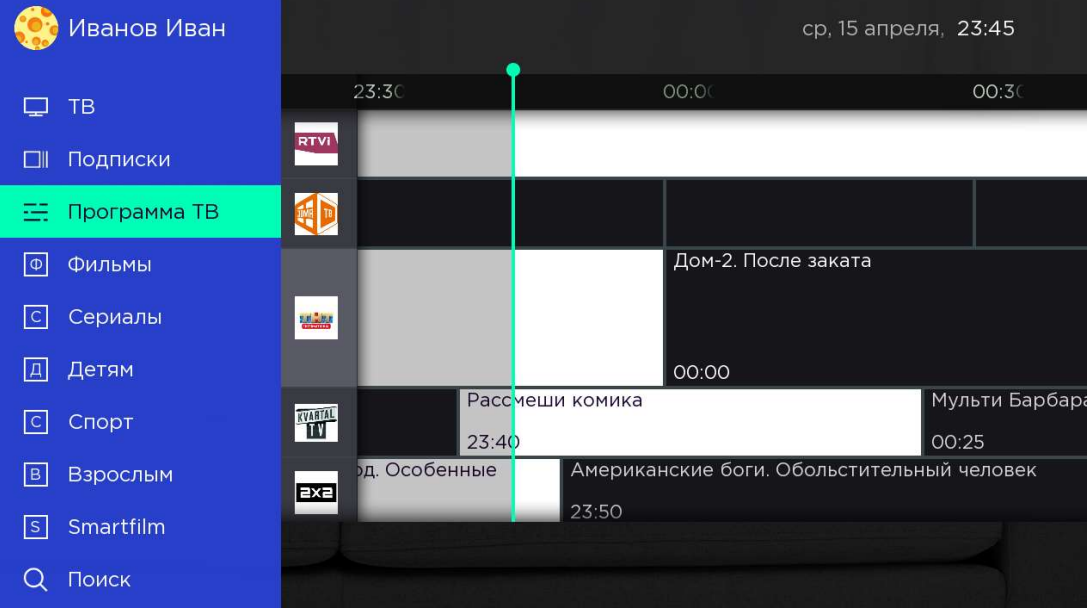

#### 2.7. Фильмы

#### Каталог Фильмов:

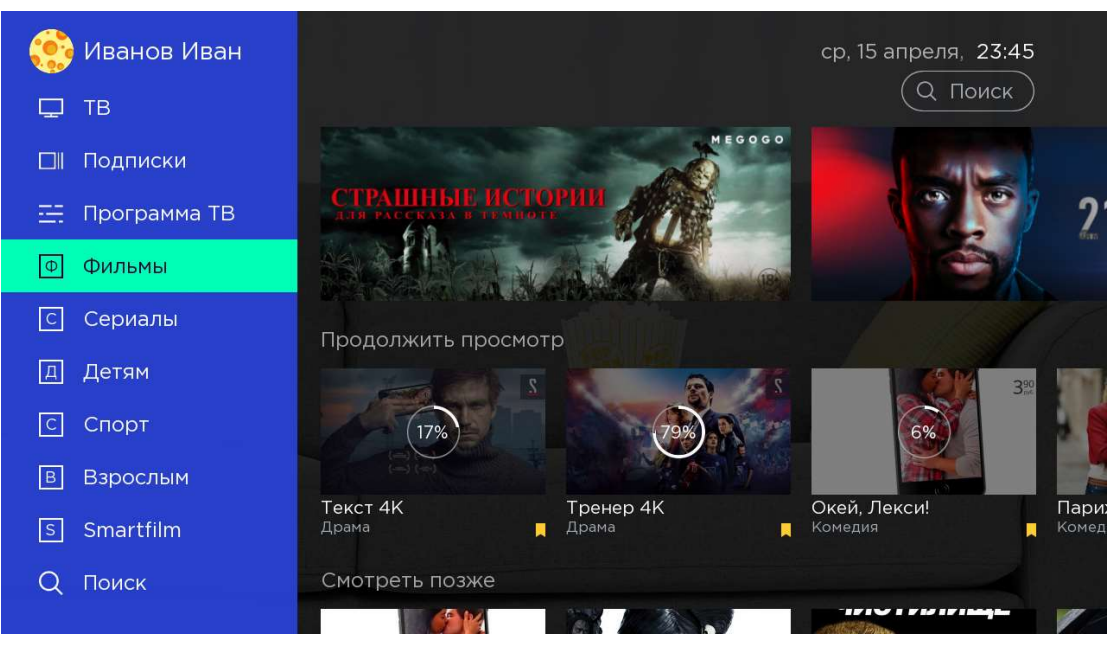

#### 2.8. Сериалы

#### Каталог сериалов:

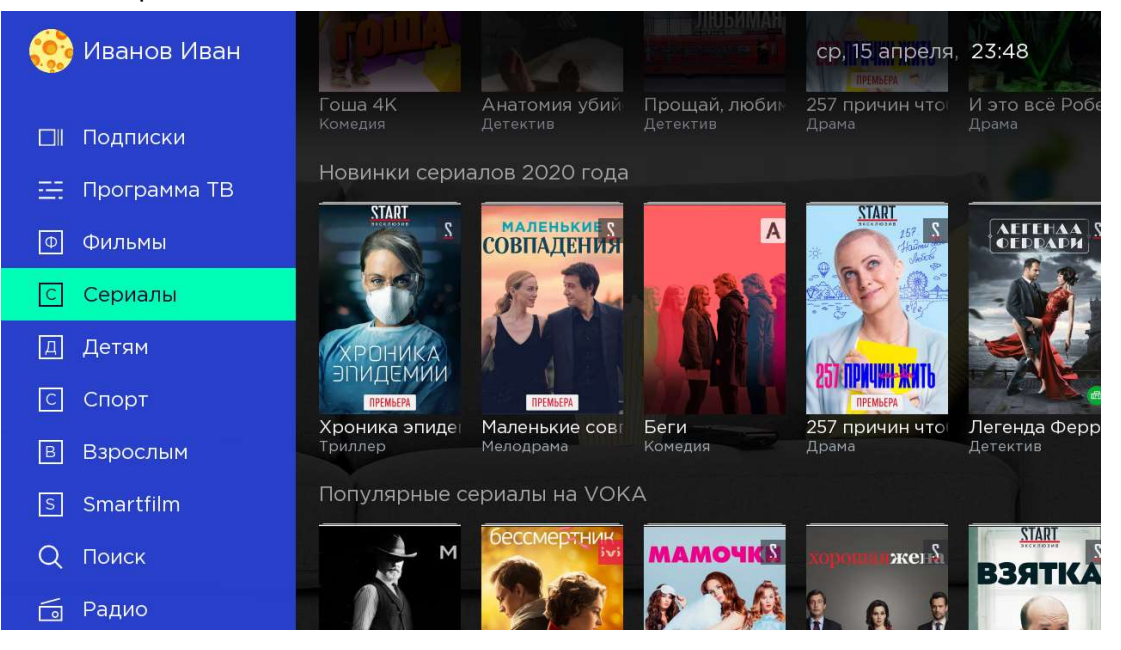

#### 2.9. Детям

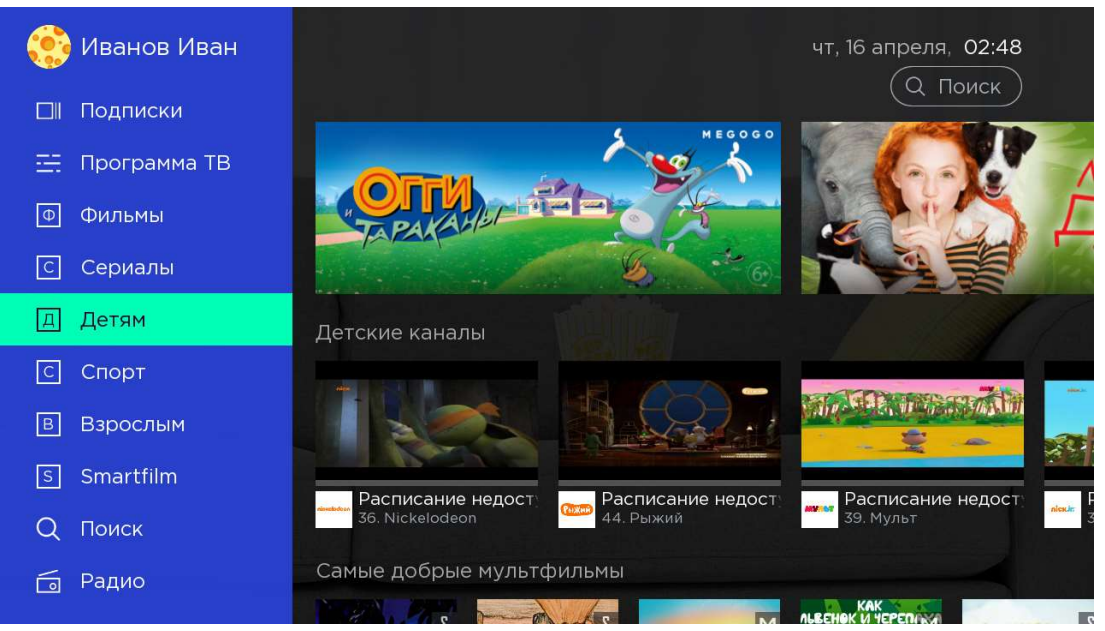

#### 2.10. Спортивные разделы

Каталог спортивных разделов: UFC, Наш хоккей, Наш баскетбол, Наш волейбол, Наш гандбол, Наш мини-футбол, Киберспорт, Наш футбол:

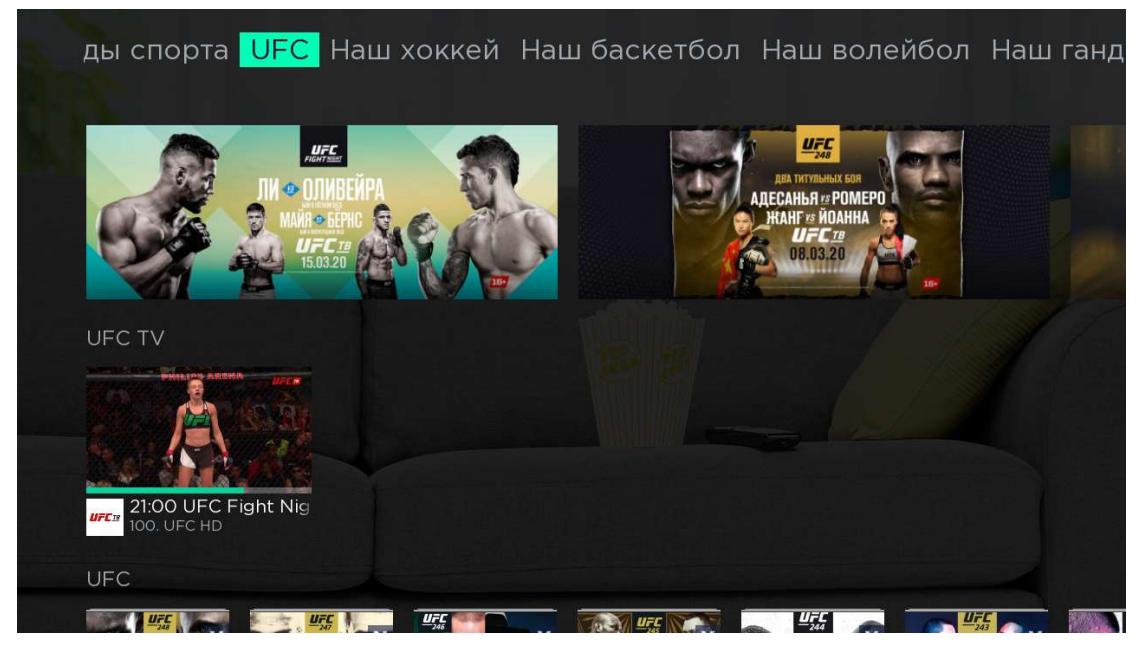

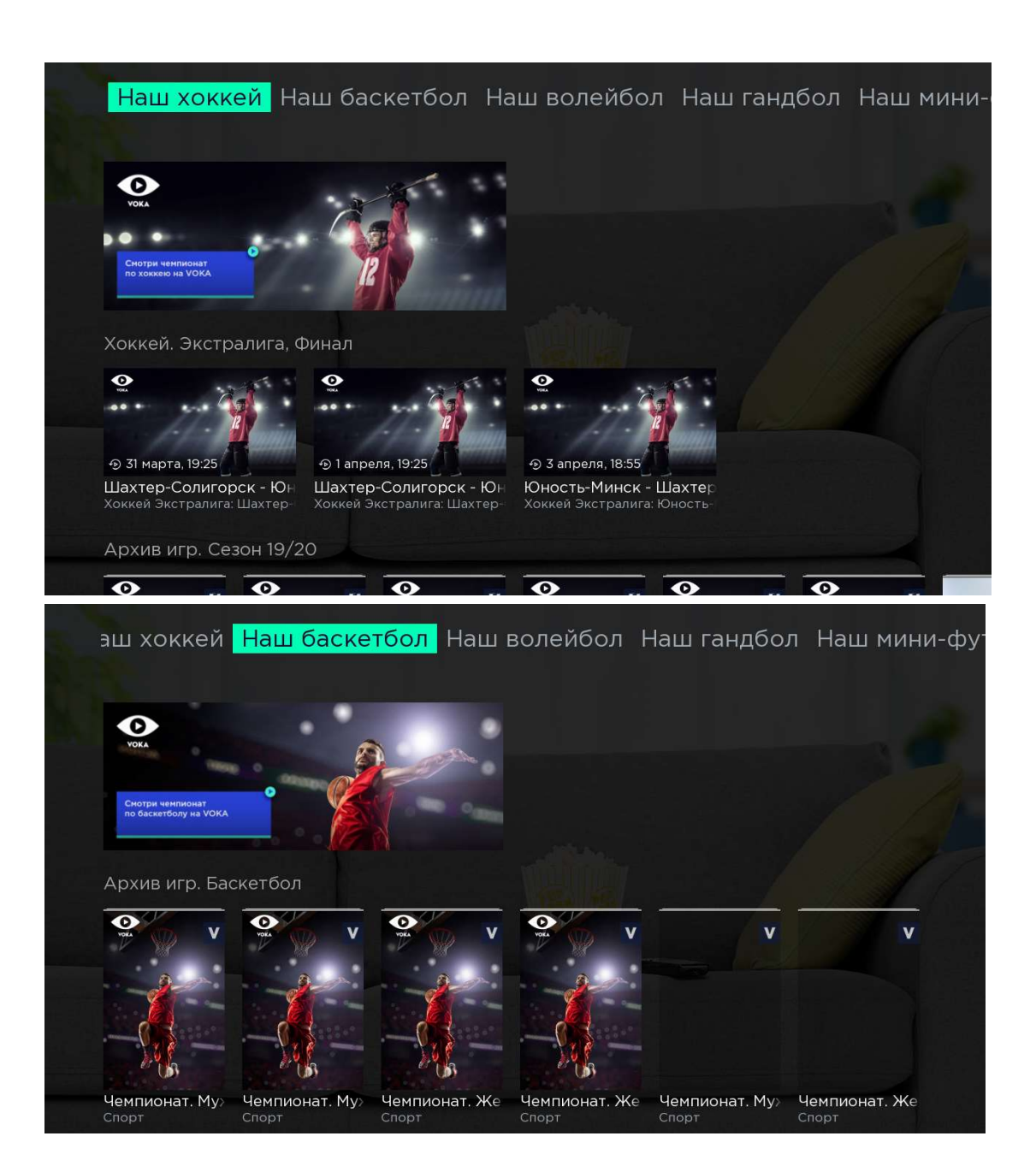

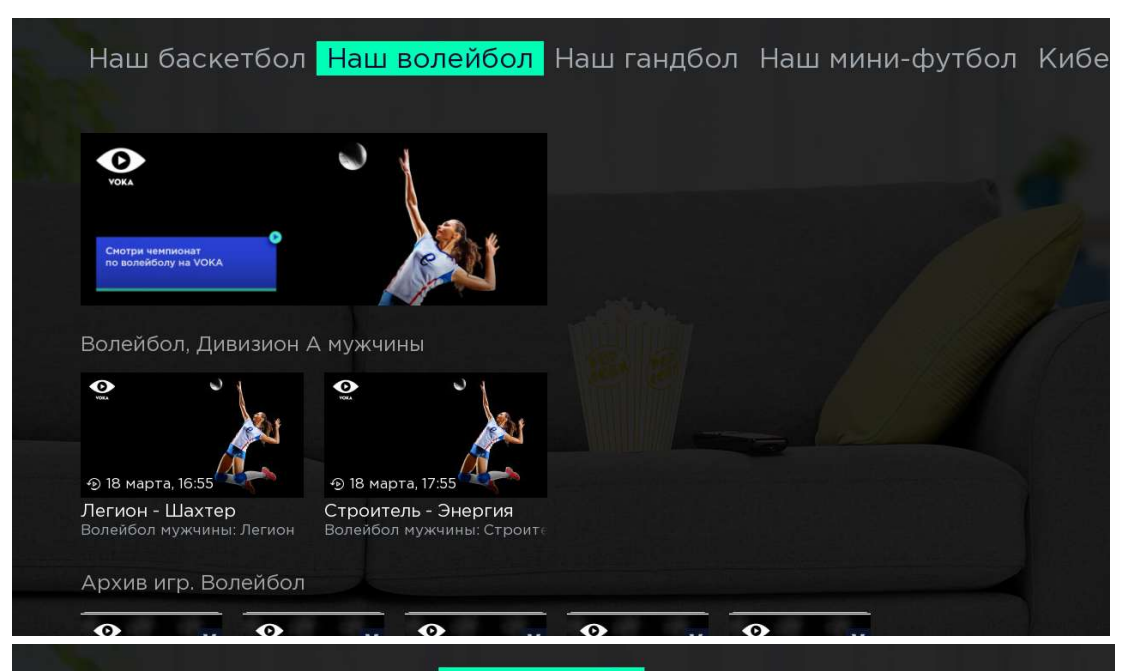

аскетбол Наш волейбол Наш гандбол Наш мини-футбол Киберспорт

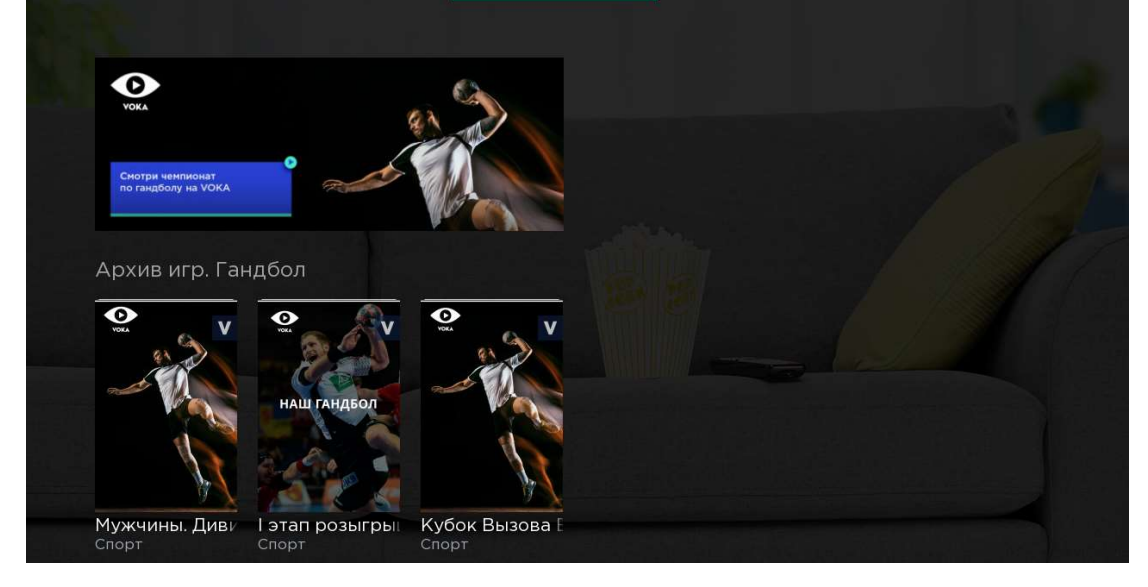

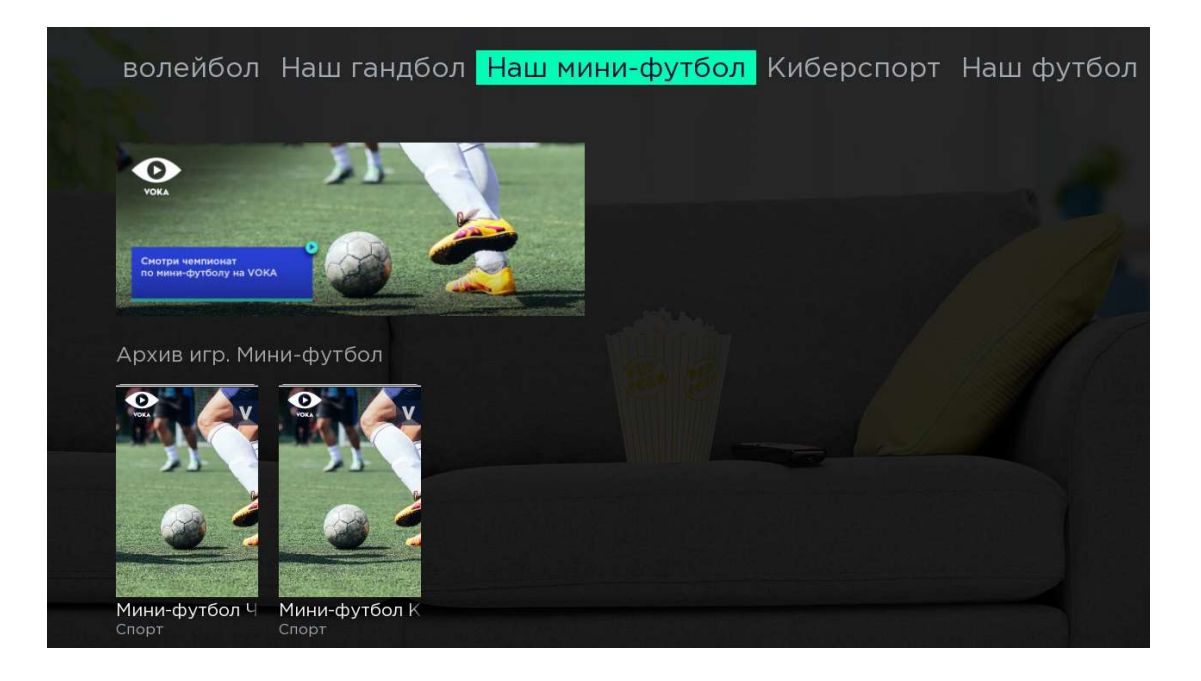

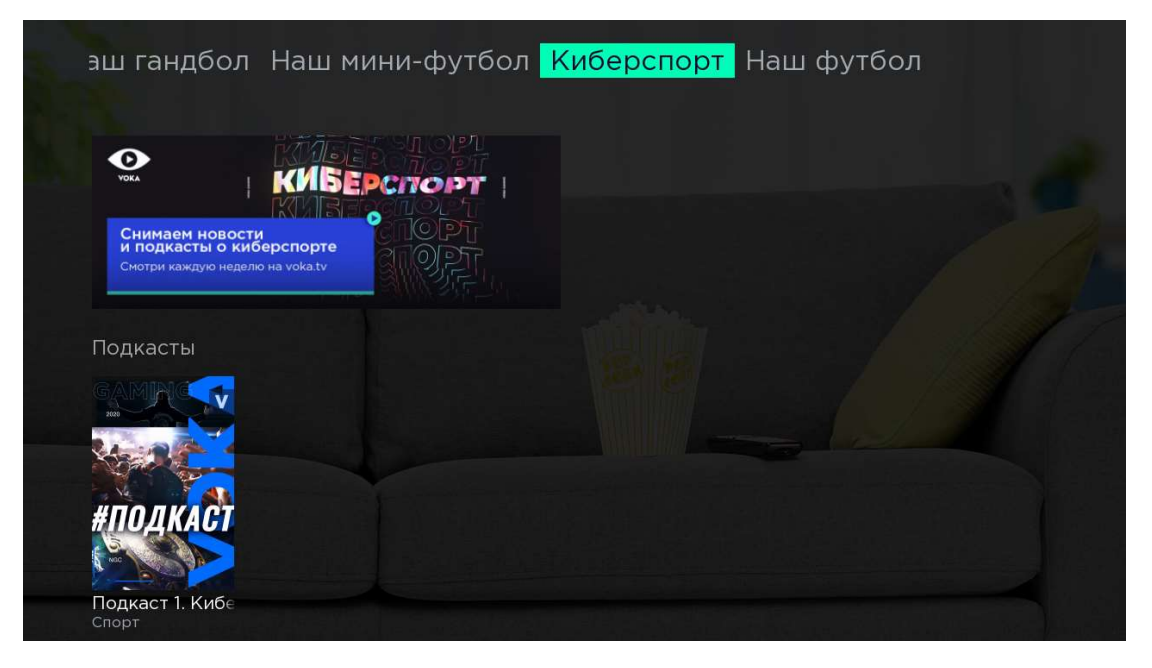

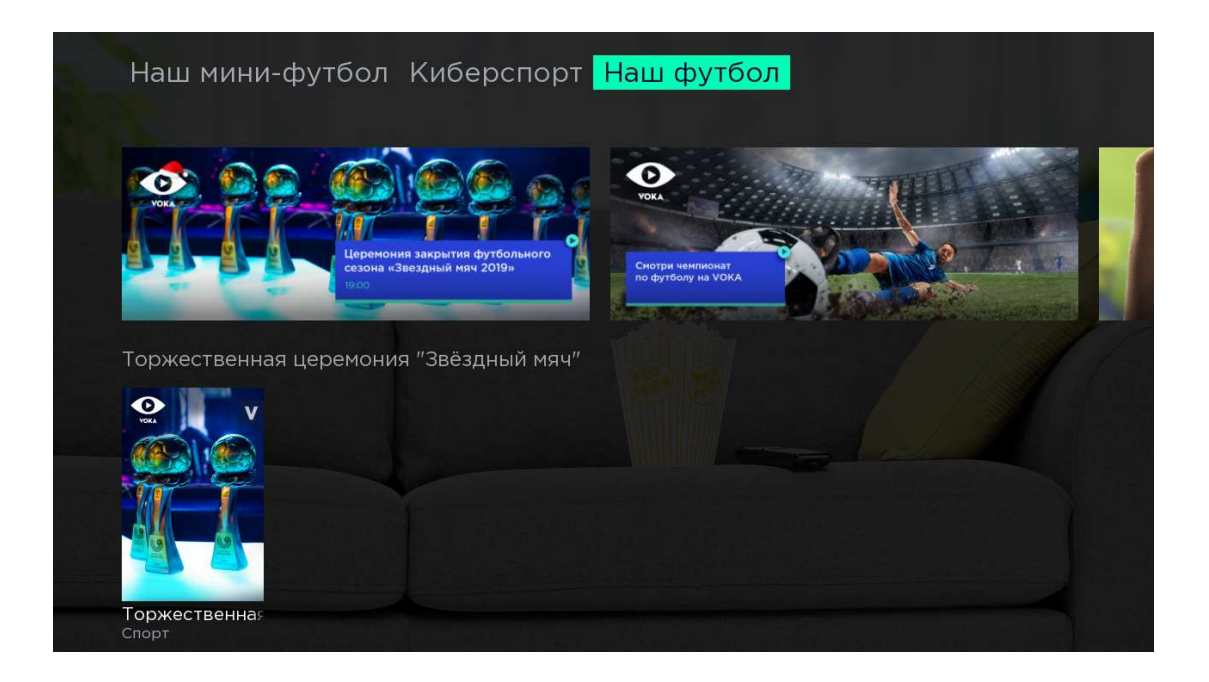

#### 2.11. Взрослым

| Иванов Иван  |                                                                                                    |                                                                                                    |                                                                                                    | ср, 15 апреля,                                               | 23:56: <i>chao nom</i><br><i>Лучшоо</i>                                                                                                    |
|--------------|----------------------------------------------------------------------------------------------------|----------------------------------------------------------------------------------------------------|----------------------------------------------------------------------------------------------------|--------------------------------------------------------------|----------------------------------------------------------------------------------------------------|
| Программа ТВ | Выпуск 1. Мисс<br>Для взрослых                                                                                                    | Выпуск 2. Мисс<br>Для взрослых                                                                                                    | Выпуск 3. Мисс<br>Для взрослых                                                                                                    | Выпуск 4. Мисс<br>Для взрослых                               | Выпуск 5. Мис<br>Для взрослых                                                                                                    |
| Фильмы       | Фильмы для вз                                                                                                    | врослых                                                                                                    |                                                                                                    |                                                              | a 41                                                                                                    |
| Сериалы      | 0 <sup>90</sup>                                                                                                    | 000 C                                                                                                    | тан док замятеляй старые воспанодыти лет                                                                                                    |                                                              | мечтатели                                                                                                    |
| Детям        |                                                                                                    | 636                                                                                                    | 253                                                                                                    | ()                                                           |                                                                                                    |
| Спорт        | 4                                                                                                    | A-81                                                                                                    | SEX DOLL                                                                                                    |                                                              | A CAR                                                                                                    |
| Взрослым     |                                                                                                    |                                                                                                    | Авсия экон Эци Стаймист<br>Свенусларие узнага некотог с жизен<br>горосци ранкци, чем необросном                                                                                                    | ИСТОРИЯ<br>ОДНОЙ<br>ДЕВУШКИ                                  |                                                                                                    |
| Smartfilm    | 18+ Эммануэль<br>Драма                                                                                                    | 18+ Интимные е<br>Драма                                                                                                    | 18+ Sex Doll<br>Для взрослых                                                                                                    | 18+ История од<br>Для взрослых                               | 18+ Мечтатели<br>Для взрослых                                                                                                    |
| Поиск        | Мисс Русская і                                                                                                    | ночь                                                                                                    |                                                                                                    |                                                              |                                                                                                    |
| Радио        | Summer of                                                                                                    | Summer and                                                                                                    | and the second                                                                                                    | Star Star                                                    | Summer Sta                                                                                                    |
| Приложения   | the state                                                                                                    |                                                                                                    | 1                                                                                                    |                                                              |                                                                                                    |
|              | Иванов Иван<br>Программа ТВ<br>Фильмы<br>Сериалы<br>Сериалы<br>Детям<br>Спорт<br>Взрослым<br>Взрослым<br>Спорт<br>Варослым<br>радио<br>Приложения | Р ИВанов Ивана<br>Программа ТВ<br>Фильмы<br>Сериалы<br>Сериалы<br>Сариалы<br>Спорт<br>Взрослым<br>Smartfilm<br>Поиск<br>Радио<br>Приложения | Иванов Иван Иварс изсерия в 1999   Программа ТВ Выпуск 1. Мисс<br>Для взрослых   Фильмы Фильмы для взрослых   Сериалы Фильмы для взрослых   Детям Горт   Варослым Варослых   Варослым Варослых   Варослым Фильмы для взрослых   Спорт Image: Second Second | Иванов Иван   Ино трение и и и и и и и и и и и и и и и и и и | Иванов Иван   Ино пределати и пределати и пределати пределати пределати и пределати и пределати и предела |

#### 2.12. Smartfilm

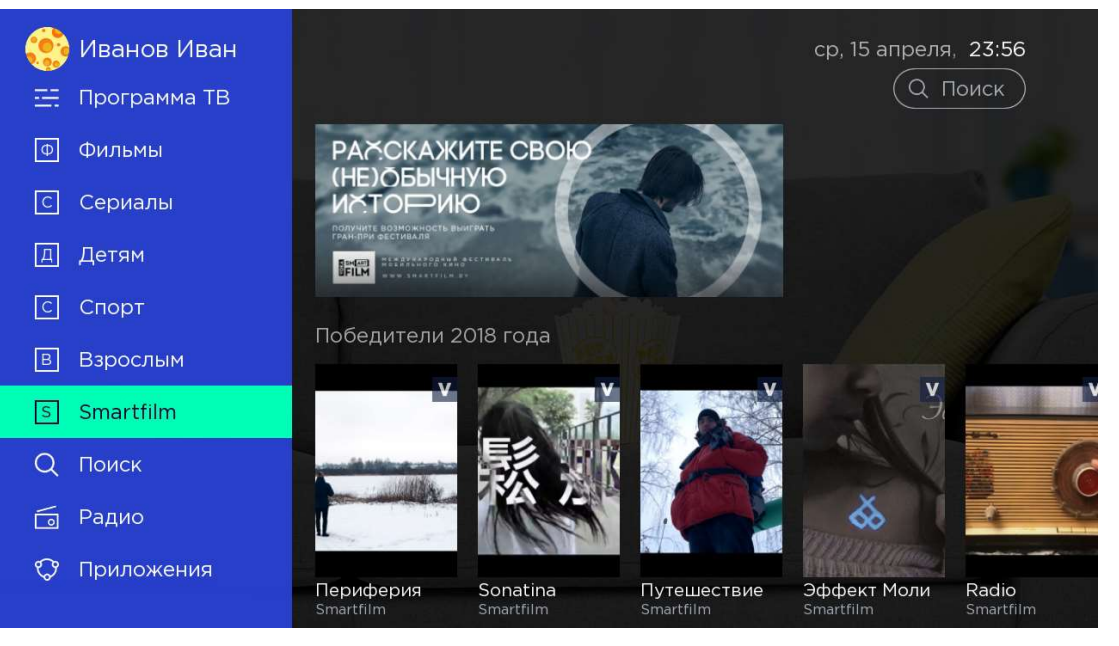

#### 2.13. Поиск

Сквозной поиск по контенту приложения:

| 🧊 Иванов Иван |         |        |   |        |        |   | cp, 1!   | 5 апре. | ля, 23: | 56   |
|---------------|---------|--------|---|--------|--------|---|----------|---------|---------|------|
| Ф Фильмы      | Пс      | ысь    | < |        |        |   |          |         |         |      |
| С Сериалы     |         |        |   |        |        |   |          |         |         |      |
| Д Детям       |         |        |   |        |        |   |          |         |         |      |
| С Спорт       |         |        |   |        |        |   |          |         |         |      |
| в Взрослым    |         | 1      | 2 | 7      | 1      | F | 6        | 7       | 0       |      |
| S Smartfilm   | RU<br>企 | і<br>й | 2 | v<br>v | 4<br>K | 2 | о<br>И   | /<br>Г  | 0       | 9    |
| Q Поиск       |         | ф      | ы | B      | a      | П | р        | 0       | Л       | д    |
| 靣 Радио       |         | я      | Ч | С      | М      | И | т        | Ь       | б       | ю    |
| 🗘 Приложения  |         |        |   | #@\$   |        |   | <u> </u> |         |         | Поис |
| 🗉 Аккаунт     |         |        |   |        |        |   |          |         |         |      |

# 2.14. Радио

Каталог радиостанций:

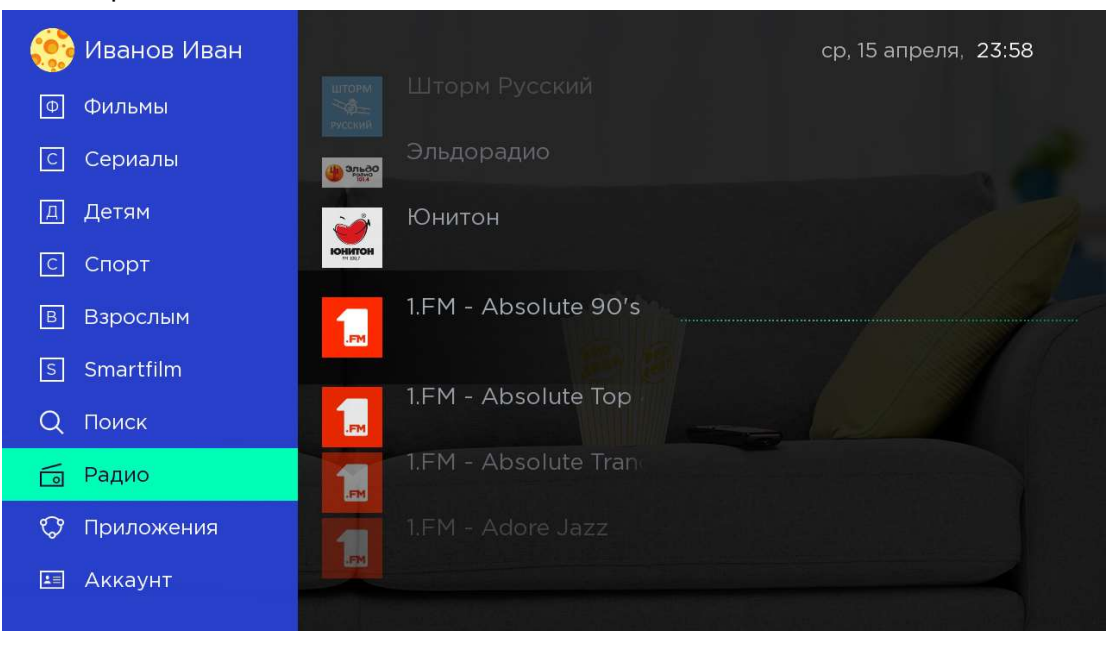

# 2.15. Приложения

Набор установленных на устройство приложений:

| 🎨 Иванов Иван        |           |                    | ср, 15 апреля, <b>23:58</b> |
|----------------------|-----------|--------------------|-----------------------------|
| © Сериалы<br>Д Детям |           |                    |                             |
| С Спорт              | Документы | Обновление системы | Google Play Маркет          |
| В Взрослым           |           |                    |                             |
| s Smartfilm          |           | O                  |                             |
| Q Поиск              |           |                    |                             |
| 🗇 Радио              | Галерея   | Настройки          | Музыка                      |
| Приложения           |           |                    |                             |
| 🗉 Аккаунт            |           |                    |                             |
| Настройки            |           |                    |                             |

#### 2.16. Аккаунт

Возможность управления подписками, покупками, активациями промокодов и безопасностью (назначение/смена pin-кода).

| 🚿 тест       | ср, 15 апреля, <b>23:29</b>                        |
|--------------|----------------------------------------------------|
| С Сериалы    | Информация Подписки Мои покупки Промо Безопасность |
| Д Детям      | Войти с помощью номера телефона                    |
| С Спорт      | Электронная почта                                  |
| В Взрослым   | Страна                                             |
| S Smartfilm  | Город                                              |
| Q Поиск      | Почтовый индекс                                    |
| 🛅 Радио      | Улица                                              |
| 🗘 Приложения | Выход                                              |
| 🔳 Аккаунт    |                                                    |
| 🖏 Настройки  |                                                    |

2.16.1. Аккаунт. Вкладка «Информация»

Вкладка с данными абонента, выход из системы (log off)

Для доступа к вкладке «Информация» используется pin-код, настроенный paнee.

# 2.16.2. Аккаунт. Вкладка «Подписки»

Список активных подписок абонента.

| Аккаунт<br>Информац | ия <mark>Подписки</mark> Мои покупки Г | Іромо Безопасно | ср, 15 апреля, 23:59<br>ость |
|---------------------|----------------------------------------|-----------------|------------------------------|
|                     | Мои Подписки                           |                 |                              |
|                     | Все включено                           | От              | ключить                      |
|                     | <u>Что в подписке?</u>                 |                 |                              |
|                     | Фильмы и сериалы                       | От              | ключить                      |
|                     | <u>Что в подписке?</u>                 |                 |                              |
|                     | Доступные подписки                     |                 |                              |
|                     | <b>Детям</b><br>4.90 руб. / 30 дней    | O               | платить                      |
|                     | Что в подписке?                        |                 |                              |
|                     | Спорт                                  |                 |                              |

# 2.16.3. Аккаунт. Вкладка «Мои покупки»

Раздел содержит все купленные фильмы:

| Аккаунт<br>Информация Подписки | ср, 15 апреля, <b>23:59</b><br>Мои покупки Промо Безопасность |
|--------------------------------|---------------------------------------------------------------|
|                                | Окей, Лекси!<br>Фильм<br>Осталось: 1 день                     |
|                                | Капитан Марвел<br>Фильм<br>Осталось: 1 день                   |
|                                | Звёздные войны: Скайуокер. Восход<br>Фильм<br>Куплен навсегда |
|                                |                                                               |

**2.16.4.** Аккаунт Вкладка «Промо». Вкладка для активации промокодов:

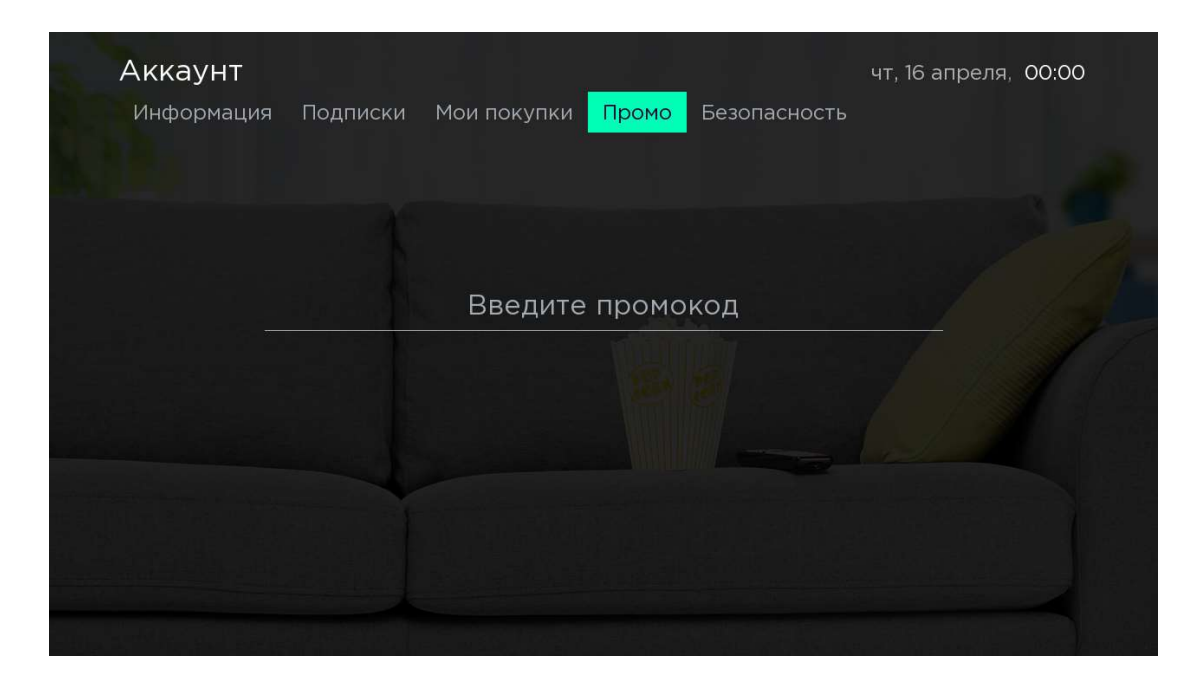

# 2.16.5. Аккаунт. Вкладка «Безопасность»

Управление родительским контролем (активация/деактивация) и Смена pin-кода:

| Аккаунт    |                                    |                                      |                          |                                         | чт, 16 апреля, <b>00:00</b> |
|------------|------------------------------------|--------------------------------------|--------------------------|-----------------------------------------|-----------------------------|
| Информация | Подписки                           | Мои покупки                          | Промо                    | Безопасность                            |                             |
|            | ] Родитель                         | ский контроль                        |                          | Изменить Г                              | РІМ код                     |
|            | Ограничен<br>к контенту<br>профиля | ие прав детского<br>с возрастными ог | профиля. (<br>-раничения | оункция отключает<br>ми, покупкам и вых | доступ<br>коду из           |

# 2.17. Настройки

#### 2.17.1. Настройки. Вкладка «Язык»

Переключение языка интерфейса:

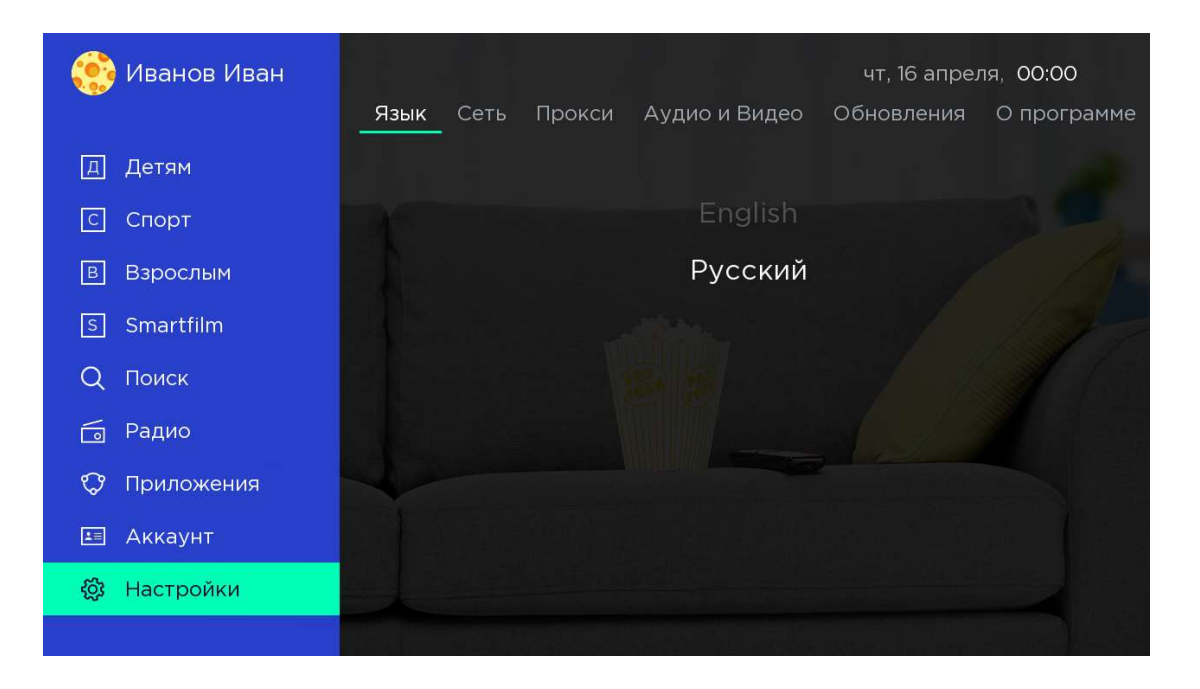

# 2.17.2. Настройки. Вкладка «Сеть»

Сетевые настройки существующего подключения:

| <b>Настройки</b><br>Язык <mark>Сеть</mark> Прокси Аудио и Видео | чт, 16 апреля, <b>00:00</b><br>Обновления О программе |  |  |  |  |  |
|-----------------------------------------------------------------|-------------------------------------------------------|--|--|--|--|--|
| Проводно                                                        | ой интернет                                           |  |  |  |  |  |
| IP-адрес                                                        | 192.168.100.11                                        |  |  |  |  |  |
| Маска подсети                                                   | 255.255.255.0                                         |  |  |  |  |  |
| Шлюз по умолчанию                                               | 192.168.100.1                                         |  |  |  |  |  |
| DNS сервер                                                      | 192.168.100.1                                         |  |  |  |  |  |
| Настроить проводной интернет                                    |                                                       |  |  |  |  |  |
|                                                                 |                                                       |  |  |  |  |  |

### 2.17.3. Настройки. Вкладка «Прокси»

Активация приема через udp-proxy (при условии настройки данной опции на сетевом маршрутизаторе).

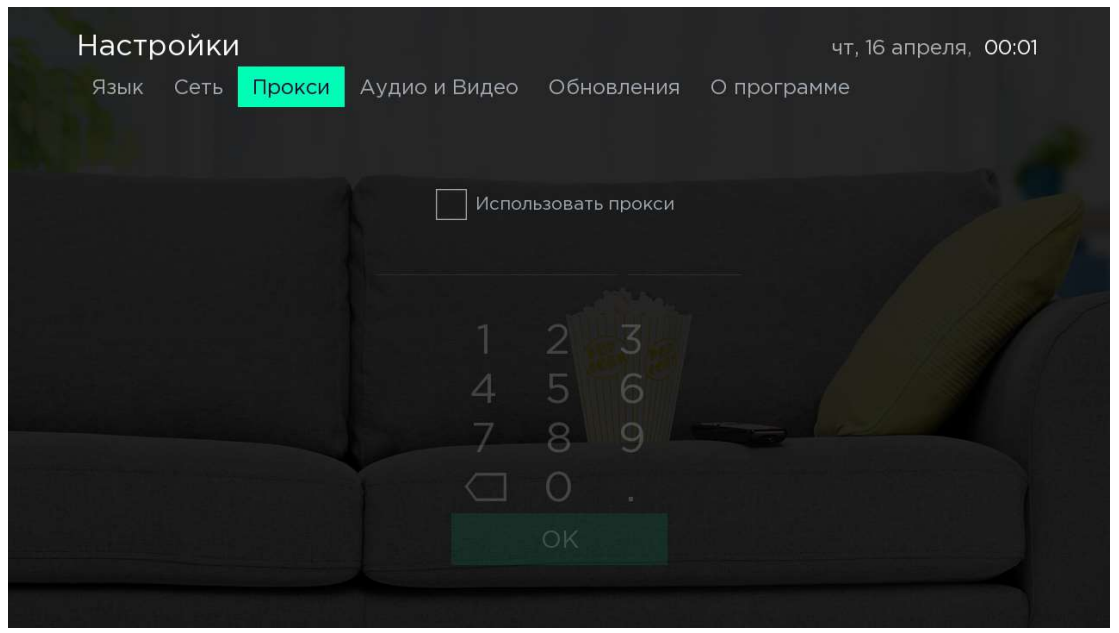

# 2.17.4. Настройки. Вкладка «Аудио и Видео»

Изменение параметров аудиовыхода и разрешения интерфейса.

| Настройки        |                              | чт, 16 апреля, 00:01 |
|------------------|------------------------------|----------------------|
| Язык Сеть Прокси | Аудио и Видео Обновления     | О программе          |
|                  |                              |                      |
|                  | Режим вывода аудио <u>СС</u> | DDEC                 |
|                  | Разрешение экрана <u>HDN</u> |                      |
|                  |                              |                      |
|                  |                              |                      |
|                  |                              |                      |

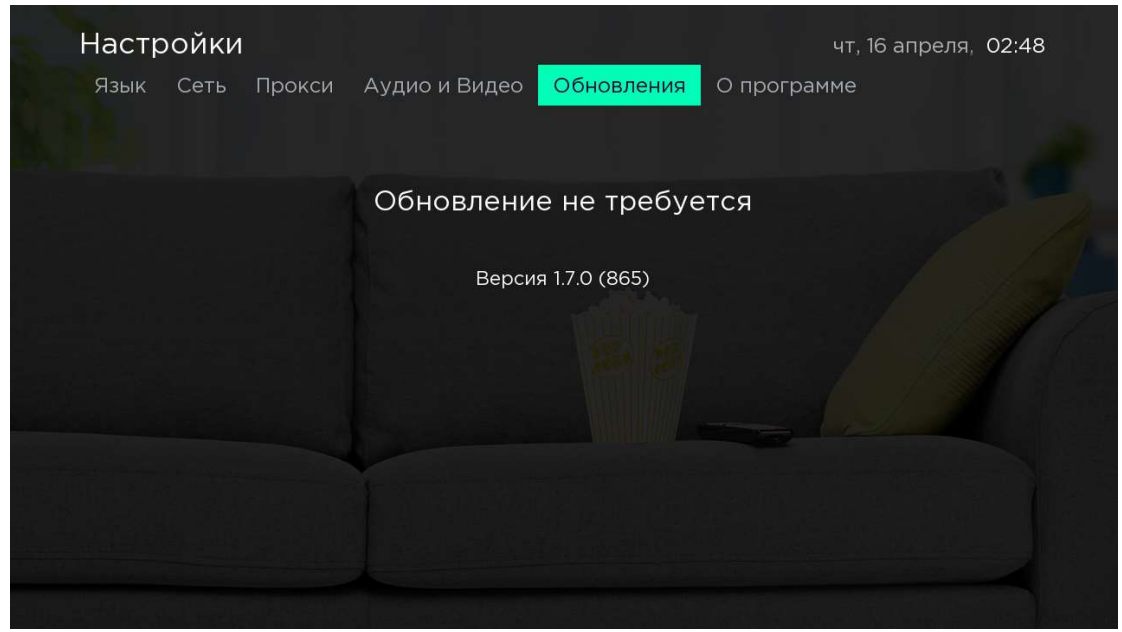

### 2.17.5. Настройки. Обновление приложения

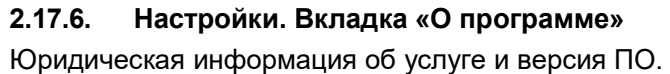

|             | Настр | ойки |        |               |                  | чт,         | 16 апреля, О | 1:32           |
|-------------|-------|------|--------|---------------|------------------|-------------|--------------|----------------|
|             | Язык  | Сеть | Прокси | Аудио и Видео | Обновления       | О программе |              |                |
|             |       |      |        |               |                  |             |              |                |
|             |       |      |        |               |                  |             |              |                |
|             |       |      |        |               |                  |             |              |                |
|             |       |      |        | V             | OKA              |             |              |                |
|             |       |      |        | Номер         | сборки 865       |             |              |                |
|             |       |      |        | Лицензион     | ное соглашение   |             |              |                |
|             |       |      |        | Порядок ока   | зания услуг VOKA |             |              |                |
|             |       |      |        |               |                  |             |              |                |
|             |       |      |        | © 2008-2      | 020 SPB TV AG    |             |              |                |
| <u>y</u> up |       |      |        |               |                  |             |              | The Barriel of |

# 3. Основные функции

#### 3.1. Управление подписками

#### Управление подписками доступно через пункт «Аккаунт» - «Подписки»

| Аккаунт    |                                                 |       | ср, 15 апреля, 23:59 |
|------------|-------------------------------------------------|-------|----------------------|
| Информация | а Подписки Мои покупки                          | Промо | Безопасность         |
|            | Мои Подписки                                    |       |                      |
|            | Все включено<br>Что в подписке?                 |       | Отключить            |
|            | Фильмы и сериалы<br>Что в подписке?             |       | Отключить            |
|            | Доступные подписки                              |       |                      |
|            | Детям<br>4.90 руб. / 30 дней<br>Что в подписке? |       | Оплатить             |
|            | CTOPT                                           |       |                      |

Для активации подписки, необходимо выбрать нужную подписку и нажать «Оплатить». Далее необходимо подтвердить подписку:

| Вы хотите приобрести | і подписку "Амедиате | ка"? |  |
|----------------------|----------------------|------|--|
| Оплатить             | Her                  |      |  |
|                      |                      |      |  |

Отключение подписок происходит аналогичным образом.

#### 3.2. Родительский контроль

Для активации необходимо пройти в раздел «Безопасность», который находится во вкладке «Аккаунт» и установить галочку в поле «Родительский контроль».

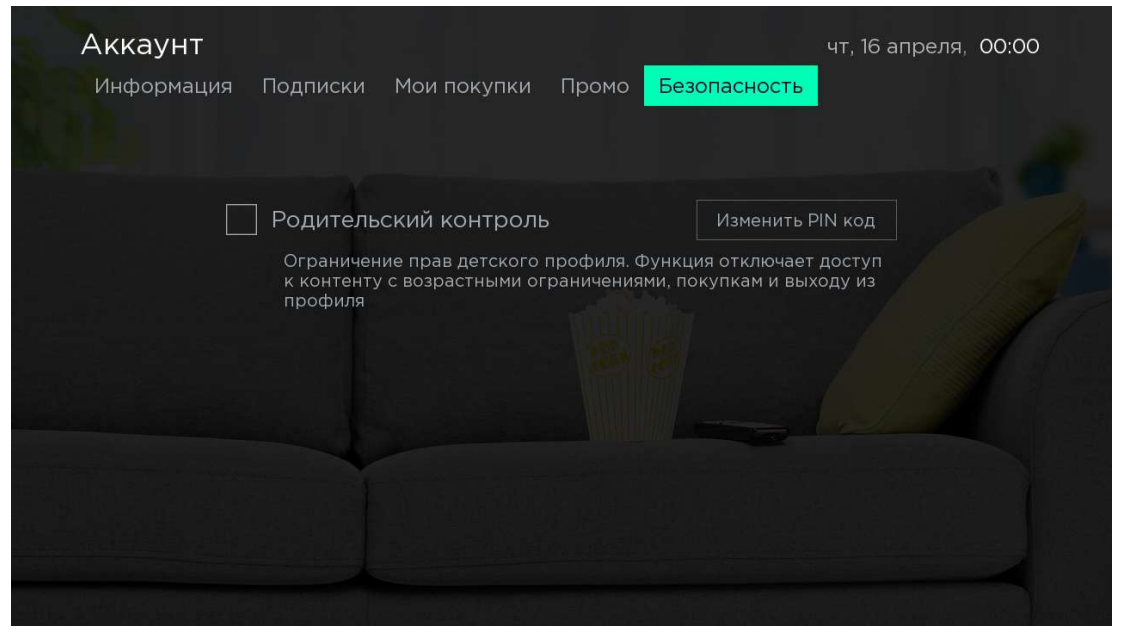

После этого можно задать необходимый возрастной рейтинг для любого из профилей:

|     | Редактирование профиля                                                                 |
|-----|----------------------------------------------------------------------------------------|
|     |                                                                                        |
| AR. | Ваш пол<br>Детский профиль<br>Взрослые (18+)                                           |
|     | Маленькие дети (О-7 лет)<br>Дети (7-12 лет)<br>Подростки (12-18 лет)<br>Взрослые (18+) |
|     |                                                                                        |

# 3.3. Пауза/воспроизведение

#### Первый способ:

При открытии любого ТВ-канала и нажатии на центральную клавишу «ОК»

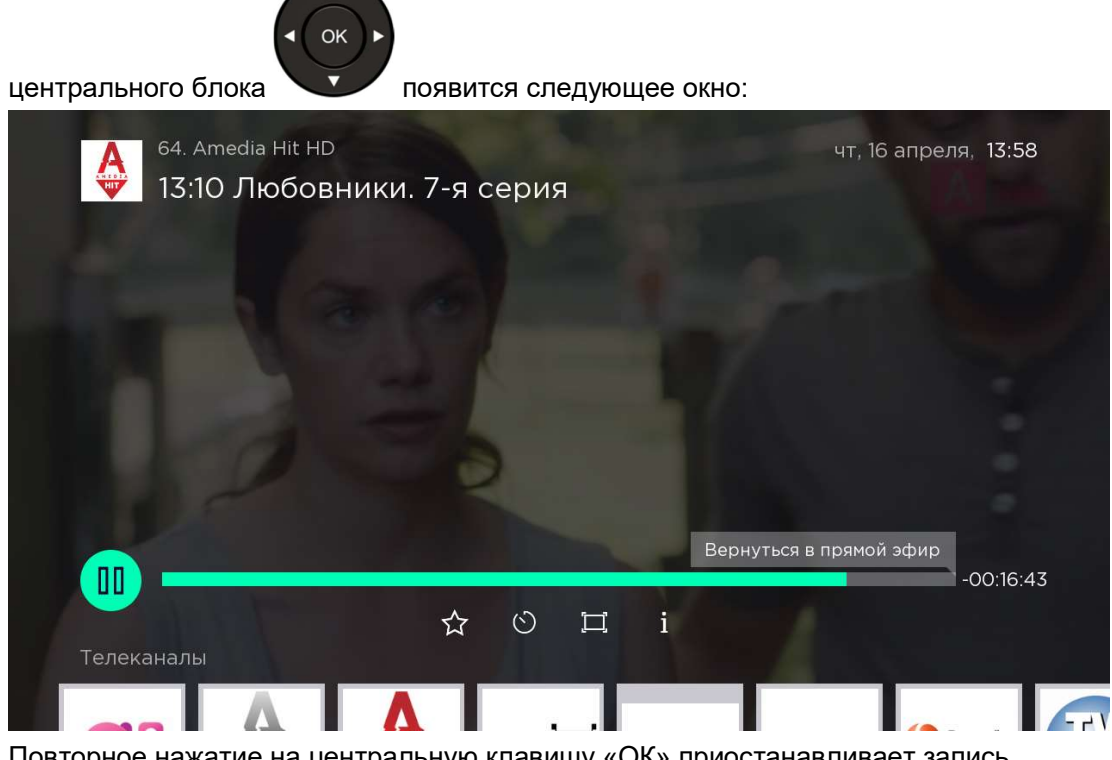

Повторное нажатие на центральную клавишу «ОК» приостанавливает запись. Второй способ:

Нажатием клавиши «Воспроизведение/Пауза»

\*Возврат к режиму прямого эфира осуществляется нажатием на наэкранную клавишу «Прямой эфир» или «Вернуться в прямой эфир»

Данная функция доступна не для всех каналов.

#### 3.4. Перемотка

Первый способ:

При открытии любого ТВ-канала и нажатии на центральную клавишу «ОК»

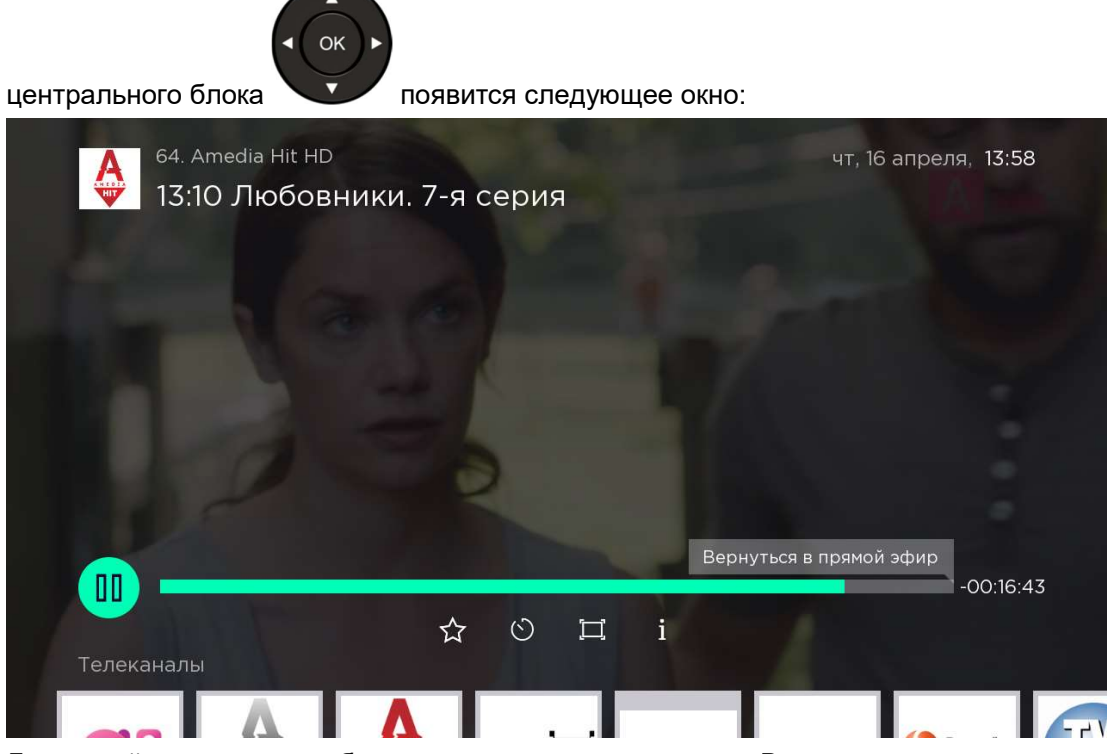

Для самой перемотки необходимо нажимать на клавишу «Влево» на центральном блоке.При этом произойдет перемотка на минимально допустимый интервал.

Второй способ: Нажатием клавиши «Перемотка назад»

\*Возврат к режиму прямого эфира осуществляется нажатием на экранную клавишу «Вернуться в прямой эфир»:

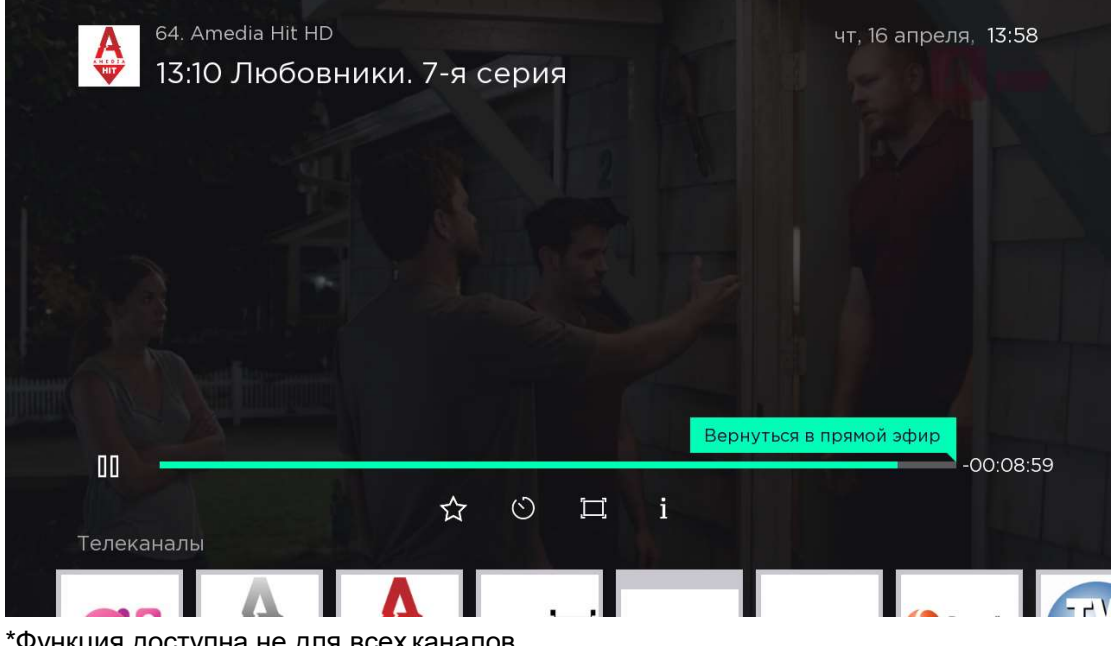

\*Функция доступна не для всех каналов.

#### 3.5. Полноэкранный просмотр

Полноэкранный просмотр – основной режим воспроизведения, при котором контент отображается на весь размер экрана.

Для ТВ-каналов вход в режим полноэкранного просмотра каналов доступен следующими способами:

- Пункт меню «ТВ» При активации канала
- Пункт меню «Программа ТВ» При активации искомой передачи, которая идет в данный момент или для записанных передач (при наличии такой возможности у данного канала – значок часов)

\* Рекомендуется использовать клавишу 💮 для масштабирования видеоизображения после входа в режим полноэкранного просмотра канала.

### 3.6. Архив

Воспользоваться функцией можно двумя способами:

**Первый способ:** просматривая интересующий телеканал, нажмите на клавишу «Вправо» для перехода к списку передач на данном канале. Далее кнопками «Вверх» / «Вниз» можно двигаться по передачам на данном канале.

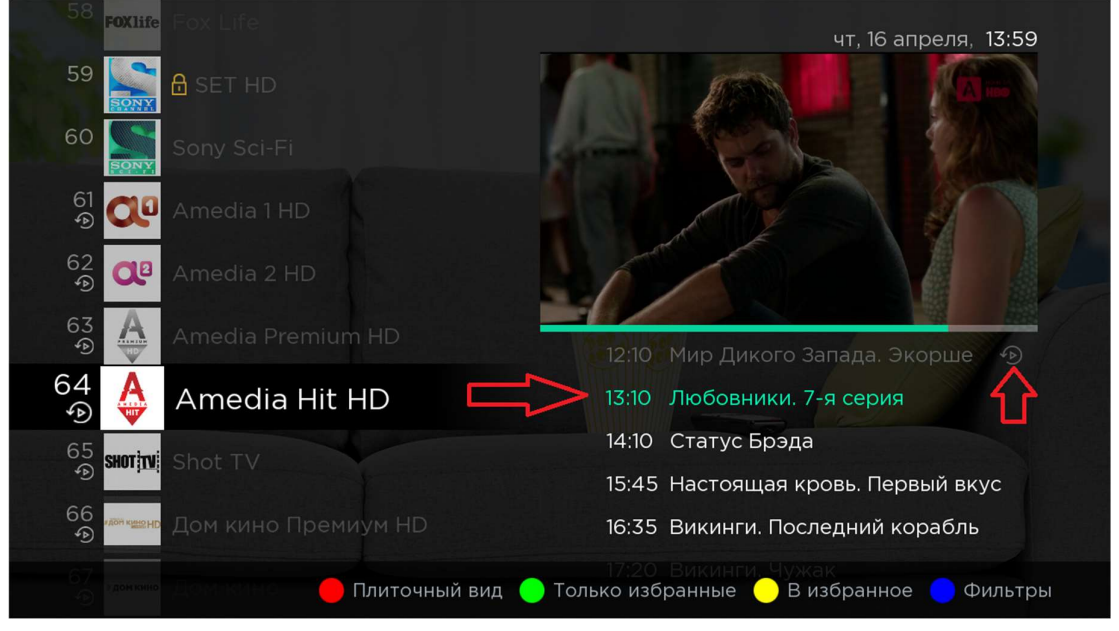

**Второй способ:** во вкладке меню «Программа ТВ» переместитесь на интересующую передачу и нажмите на центральную клавишу «ок».

| Программа ТВ                              |                                      | чт, 16 апреля, 13:59         |                                             |                        |               |
|-------------------------------------------|--------------------------------------|------------------------------|---------------------------------------------|------------------------|---------------|
| Сегодня                                   |                                      | 14:00                        | 14:3                                        | 50                     |               |
| 62<br>④ 📿 Amedia 2 HD                     | шом городе. Секс в бо<br>13:50       | ольшом городе. Кри           | <ul><li>Миллион мел</li><li>14:20</li></ul> | ючей. 9-я серия        | I             |
| 63<br>💿 실 Amedia Premiur                  | арри. Глава восьмая: Зі<br>n<br>3:35 | най сы Барри. Шоу д<br>14:05 | олжно продолж                               | каться Барри.<br>14:40 | Сила от       |
| 64<br>Ф<br>Аmedia Hit HD<br>13:10 - 14:10 |                                      |                              |                                             | изни<br>щин            |               |
| 65<br>∙⊛ <mark>s₩07]1V</mark> i Shot TV   | Обмен жёнами<br>13:39                | ВерюНеВерю<br>14:00          | Мистер Неви<br>14:19                        | Мой бродяга<br>14:33   | Няня<br>14:48 |
| 66<br>🔊 🕬 🗤 Дом кино Преми                | 1                                    |                              |                                             |                        |               |
|                                           | назад                                | на 6 часов   💓 Впе           | еред на 6 часов                             | 🛑 Выбор дат            | гы            |

# 3.7. Избранное

«Избранное» - перечень ТВ-каналов либо фильмов/сериалов, которые вы можете отметить как наиболее интересные вам.

Рассмотрим на примере телеканала:

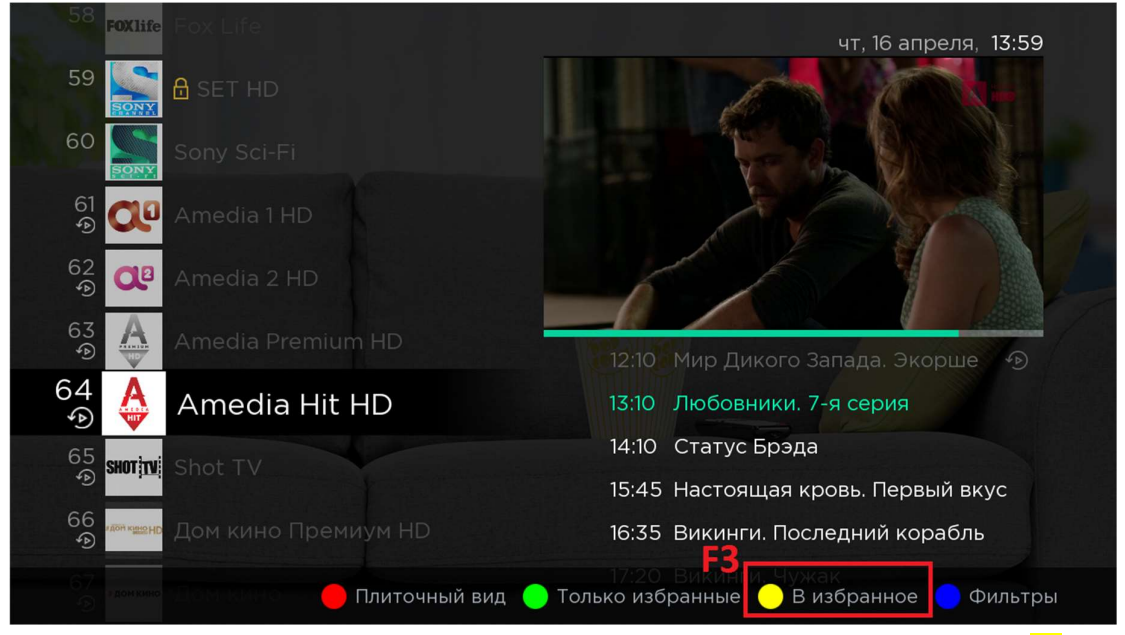

При нахождении в списке «ТВ», нажмите на клавишу «В избранное» (клавиша <mark>F3</mark>). При этом рядом с названием канала появится желтая звездочка:

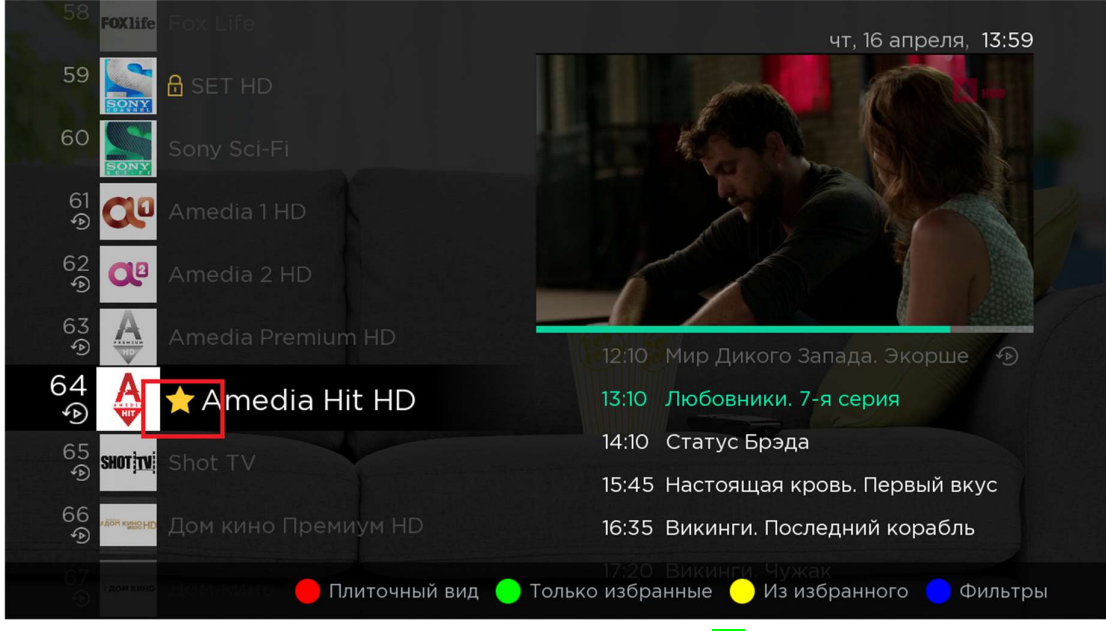

Далее можно выбрать «Только избранные» (клавиша F2) будет отображаться только понравившиеся отмеченные каналы в списке:

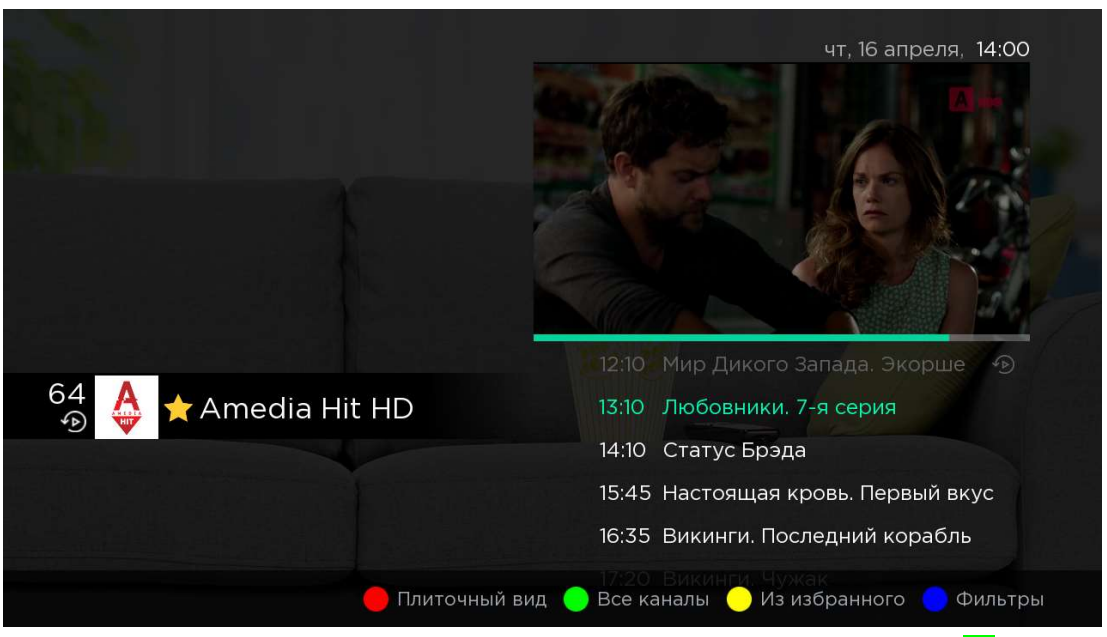

Для возврата к списку всех телеканалов выбрать «Все каналы» (клавиша F2).

Раздел «Мои Телеканалы» на Главной странице также предоставляют доступ к выбранным каналам:

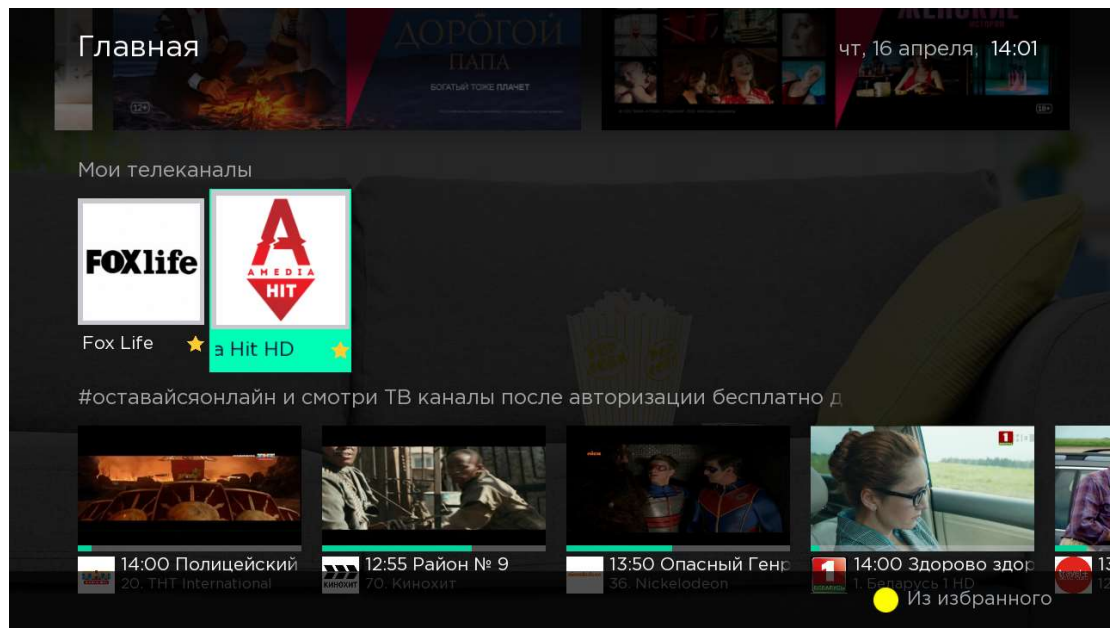

Формируемая подборка любимых каналов является уникальной для каждого профиля.